# OBJECTSTORE Active Toolkit Tutorial

RELEASE 6.0

May 1999

#### **ObjectStore Active Toolkit Tutorial**

ObjectStore Active Toolkit Release 6.0, May 1999

ObjectStore, Object Design, the Object Design logo, LEADERSHIP BY DESIGN, and Object Exchange are registered trademarks of Object Design, Inc. ObjectForms and Object Manager are trademarks of Object Design, Inc.

ISG Navigator is a trademark of ISG International Software Group.

Seagate Crystal Reports is a trademark of Seagate Technology, Inc.

All other trademarks are the property of their respective owners.

Copyright © 1989 to 1999 Object Design, Inc. All rights reserved. Printed in the United States of America. Except as permitted under the Copyright Act of 1976, no part of this publication may be reproduced or distributed in any form or by any means, or stored in a database or retrieval system, without the prior written permission of the publisher.

COMMERCIAL ITEM — The Programs are Commercial Computer Software, as defined in the Federal Acquisition Regulations and Department of Defense FAR Supplement, and are delivered to the United States Government with only those rights set forth in Object Design's software license agreement.

Data contained herein are proprietary to Object Design, Inc., or its licensors, and may not be used, disclosed, reproduced, modified, performed or displayed without the prior written approval of Object Design, Inc.

This document contains proprietary Object Design information and is licensed for use pursuant to a Software License Services Agreement between Object Design, Inc., and Customer.

The information in this document is subject to change without notice. Object Design, Inc., assumes no responsibility for any errors that may appear in this document.

Object Design, Inc. Twenty Five Mall Road Burlington, MA 01803-4194

## Contents

|           | Preface                                               |          |
|-----------|-------------------------------------------------------|----------|
| Chapter 1 | A Visual Basic Application with ATK Active            | X Server |
|           | Fill a List Box with Data                             | 2        |
|           | Overview                                              | 2        |
|           | Process                                               | 2        |
|           | Building the Application                              | 2        |
|           | Sample Code                                           | 13       |
|           | Fill a Grid Control with Data View Content            | 14       |
|           | Overview                                              | 14       |
|           | Process                                               | 14       |
|           | Sample Code                                           | 19       |
|           | Summary                                               | 20       |
| Chapter 2 | Accessing ATK ActiveX Server from ASP<br>Applications | 21       |
|           | Build an Application with ATK and ASP                 | 23       |
|           | Overview                                              | 23       |
|           | Process                                               | 23       |
|           | Use Inspector Instance Formats                        | 31       |
|           | Overview                                              | 31       |
|           | Process                                               | 31       |
|           | Display Multimedia Object Managers                    | 36       |
|           | Overview                                              | 36       |

|           | Process                                                               |
|-----------|-----------------------------------------------------------------------|
|           | Display Tables of Tables 41                                           |
|           | Overview                                                              |
|           | Process                                                               |
|           | Summary                                                               |
| Chapter 3 | Accessing ATK OLE DB Provider from Active Server<br>Page Applications |
|           | Build an Application with ATK, ASP, and ADO 50                        |
|           | Overview                                                              |
|           | Process                                                               |
|           | Customize a Data View in ADO55                                        |
|           | Overview                                                              |
|           | Process                                                               |
|           | Implement Explicit Navigation in ADO                                  |
|           | Overview                                                              |
|           | Process                                                               |
|           | Display Multimedia Object Managers Using ADO                          |
|           | Overview                                                              |
|           | Process                                                               |
|           | Write the ASP-ADO Code to Show Multimedia Object                      |
|           | Managers 64                                                           |
|           | Overview                                                              |
|           | Process                                                               |
|           | Summary                                                               |
| Chapter 4 | Creating an ODBC Data Source Using ATK 69                             |
|           | Use ATK as an ODBC Data Source                                        |
|           | Overview                                                              |
|           | Process                                                               |
|           | Summary                                                               |
| Chapter 5 | Using Crystal Reports with ATK                                        |
|           | Create a Data View for the Report                                     |
|           | Process                                                               |

| Create a Report Using Crystal Reports          | 83 |
|------------------------------------------------|----|
| Overview                                       | 83 |
| Process                                        | 83 |
| Summary                                        | 89 |
| Using ATK ActiveX Server from DCOM             | 91 |
| Create an HTML Page Using the ATK Grid Control | 93 |
| Overview                                       | 93 |
| Process                                        | 93 |
| Access the Page Remotely                       | 98 |
| Overview                                       | 98 |
| Process                                        | 98 |
| Summary 1                                      | 06 |
|                                                |    |

Chapter 6

Contents

## Preface

| Purpose  | The <i>ObjectStore Active Toolkit Tutorial</i> demonstrates how to use the Active Toolkit (ATK) ActiveX and OLE DB programming interface to ObjectStore.                                                                                                    |
|----------|----------------------------------------------------------------------------------------------------|
| Audience | This tutorial is for experienced Visual Basic, VBScript, Java,<br>JavaScript, or C++ developers who are developing applications<br>that run under Windows NT or Windows 98 and use an ActiveX<br>interface to access objects stored in an ObjectStore database. It<br>assumes some familiarity with ObjectStore Inspector Release 6.0. |
| Scope    | This book supports Release 6.0 of the ATK interface to ObjectStore<br>Release 6.0. Information in this book assumes that ATK is installed<br>and configured.                                                                                                    |

## How This Tutorial Is Organized

The tutorial has six modules:

| Chapter                                                                         | Contents                                                                                                    |
|---------------------------------------------------------------------------------|----------------------------------------------------------------------------------------------------|
| Chapter 1, A Visual Basic<br>Application with ATK ActiveX<br>Server, on page 1  | Create a Visual Basic<br>application that uses the ATK<br>ActiveX server to retrieve<br>tabular information from an<br>ObjectStore database.                                                                        |
| Chapter 2, Accessing ATK<br>ActiveX Server from ASP<br>Applications, on page 21 | Create Active Server Page<br>applications that use the ATK<br>ActiveX server to retrieve<br>tabular information from an<br>ObjectStore database. Allow<br>the user to navigate from one<br>type of data to another. |

|            | Chapter                                                                                            | Contents                                                                                                    |
|------------|----------------------------------------------------------------------------------------------------|----------------------------------------------------------------------------------------------------|
|            | Chapter 3, Accessing ATK OLE<br>DB Provider from Active<br>Server Page Applications, on<br>page 47 | Create Active Server Page<br>applications that use the ATK<br>OLE DB data source to retrieve<br>tabular information from an<br>ObjectStore database. |
|            | Chapter 4, Creating an ODBC<br>Data Source Using ATK, on<br>page 69                                | Access the ObjectStore Active<br>Toolkit OLE DB provider from<br>an ODBC-compliant reporting<br>tool.                                                |
|            | Chapter 5, Using Crystal<br>Reports with ATK, on page 79                                           | Create a data view that you can<br>use with any reporting tool.<br>Then, use Crystal Reports to<br>create a report.                                  |
|            | Chapter 6, Using ATK ActiveX<br>Server from DCOM, on page 91                                       | Configure DCOM and test its<br>remote connection between an<br>ATK ActiveX grid control and<br>an ATK ActiveX server.                                |
| needs Data |                                                                                                    |                                                                                                    |

### Sample Data

This tutorial refers to sample applications and demonstration databases. If you installed ATK using the installation program defaults, you can find them in these directories:

| Component              | Location                       |
|------------------------|--------------------------------|
| АТК                    | C:\odi\ATK6.0                  |
| Demonstration Database | C:\odi\ATK6.0\Examples\demodbs |

All examples in this tutorial refer to these locations.

### **Notation Conventions**

This document uses the following conventions:

| Convention | Meaning                                      |
|------------|----------------------------------------------|
| Bold       | Bold typeface indicates user input or code.  |
| Comment    | Comment highlights code comments.            |
| Sans serif | Sans serif typeface indicates system output. |

| Convention        | Meaning                                                                                                    |
|-------------------|----------------------------------------------------------------------------------------------------|
| Italic sans serif | Italic sans serif typeface indicates a<br>variable for which you must supply a<br>value. This most often appears in a syntax<br>line or table.                                                    |
| Italic serif      | In text, italic serif typeface indicates the first use of an important term.                                                                                                    |
| []                | Brackets enclose optional arguments.                                                                                                    |
| { a   b   c }     | Braces enclose two or more items. You can<br>specify only one of the enclosed items.<br>Vertical bars represent OR separators. For<br>example, you can specify <i>a</i> or <i>b</i> or <i>c</i> . |
|                   | An ellipsis indicates missing code that is<br>not pertinent to the current example. In<br>syntax lines, it indicates that the previous<br>item can be repeated.                                   |

## Internet Sources of More Information

| Object Design                 | Object Design's site on the World Wide Web is the source for<br>company news, white papers, and information about product<br>offerings and services. Point your browser to<br>http://www.objectdesign.com/ for more information.                                                                                                    |
|-------------------------------|----------------------------------------------------------------------------------------------------|
| Other ObjectStore<br>products | In addition to ObjectStore, the industry's leading object database,<br>Object Design offers a comprehensive set of rapid development<br>and enterprise integration tools. For information about these and<br>other Object Design products, point your browser to<br>http://www.objectdesign.com/products/products.html.                                                                                                    |
| Product support               | Object Design's support organization provides a number of<br>information resources and services. Their home page is at<br>http://support.objectdesign.com/. From the support home page,<br>click Tech Support Information to learn about support policies,<br>product discussion groups, and the different ways Object Design<br>can keep you informed about the latest release information —<br>including the web, ftp, and email services. |

## Training

|               | If you are in North America, for information about Object<br>Design's educational offerings, call 781.674.5320, Monday<br>through Friday from 8:30 AM to 5:30 PM Eastern Time. Outside<br>these hours, call 800.706.2507. |
|---------------|----------------------------------------------------------------------------------------------------|
|               | If you are outside North America, call your Object Design sales representative.                                                                                                    |
| Your Comments |                                                                                                    |
|               | Object Design welcomes your comments about ObjectStore<br>documentation. Send your feedback to<br><b>support@objectdesign.com</b> . To expedite your message, begin the<br>subject with <b>Doc:</b> . For example:        |
|               | Subject: Doc: Incorrect message on page 76 of reference manual                                                                                                    |
|               | You can also fax your comments to 781.674.5440.                                                                                                    |

## Chapter 1 A Visual Basic Application with ATK ActiveX Server

| Introduction          | Using ATK ActiveX server, you can display tabular views from an<br>ObjectStore database without coding a complex application. ATK<br>provides an object model that you can use with any ActiveX-<br>compliant development tool, such as Visual Basic. Using the<br>classes and methods in the object model, you can easily inspect the<br>database from the development environment that best meets your<br>needs. |                                                          |                                                                                                |
|-----------------------|----------------------------------------------------------------------------------------------------|----------------------------------------------------------|------------------------------------------------------------------------------------------------|
| Software requirements | To complete the exercises in this chapter, you need these software resources:                                                                                                    |                                                          |                                                                                                |
|                       | Resource                                                                                                    | Where to Find                                            | d It                                                                                           |
|                       | Database                                                                                                    | \odi\ATK6.0\Examples\demodbs\carsdemo.db                 |                                                                                                |
|                       | Visual Basic<br>projects                                                                                                    | \odi\ATK6.0\E                                            | xamples\Tutorial1                                                                              |
| In this chapter       | In this chapter, y<br>ATK ActiveX se<br>ObjectStore data                                                                                                    | vou create a Vis<br>rver to retrieve<br>ibase. This chap | ual Basic application that uses the tabular information from an oter contains these exercises: |
|                       | Exercise                                                                                                    |                                                          | Description                                                                                    |
|                       | Fill a List Box w<br>page 2                                                                                                    | ith Data on                                              | Open an ObjectStore database<br>and display data from a specific<br>data view.                 |
|                       | Fill a Grid Cont<br>View Content o                                                                                                    | rol with Data<br>n page 14                               | Display the contents of a data view in a grid control.                                         |
|                       |                                                                                                    |                                                          |                                                                                                |

## Fill a List Box with Data

### Overview

|                     | The simple Visual Basic application you construct in this chapter<br>opens the ObjectStore <b>carsdemo.db</b> database. It uses a list box to<br>display the contents of a data view you define using ObjectStore<br>Inspector. |
|---------------------|----------------------------------------------------------------------------------------------------|
|                     | <i>Tip:</i> In order for the ATK ActiveX server to retrieve data from a data view in the <b>carsdemo.db</b> database, the metaknowledge must contain the definition of the data view.                                           |
| Process             |                                                                                                    |
|                     | To fill a list box with data, follow these steps:                                                                                                    |
|                     | 1 Create a new data view to display in the Visual Basic application.                                                                                                    |
|                     | 2 Customize the instance format.                                                                                                    |
|                     | 3 Save the instance format as a grid template.                                                                                                    |
|                     | 4 Save the new data view.                                                                                                    |
|                     | 5 Create the Visual Basic ATK ActiveX Client.                                                                                                    |
|                     | 6 Reference the ATK type library.                                                                                                    |
|                     | 7 Write Visual Basic code to access the ATK ActiveX server.                                                                                                    |
|                     | 8 Test the application.                                                                                                    |
|                     | 9 Order the data by work order number.                                                                                                    |
|                     | 10 Save the new data view.                                                                                                    |
|                     | 11 Use the new data view.                                                                                                    |
|                     | 12 Test the application.                                                                                                    |
| Building the Applic | ation                                                                                                    |

- 1 Create a new data view to display in the Visual Basic application.
  - 1 Start Inspector.
  - 2 Open the ATK sample database \odi\ATK6.0\Examples\DemoDBs\carsdemo.db.

3 To create a data view based on the **work** root, double-click on the **work** root name in the **Database Roots** pane.

The instance pane is populated with the extent associated with the **work** root.

4 Select Data View | Create from the menu bar.

Inspector displays the new data view in an untitled Data View window.

| e Roots<br>10x379902<br>Dx3799030<br>79  | work: 21 lie | 50, 21 ekee          | ente (Waskilindee) | ₽×834€0                                                 |        |   | <b>F</b> IC |
|------------------------------------------|--------------|----------------------|--------------------|---------------------------------------------------------|--------|---|-------------|
| Or Or Or Or Or Or Or Or Or Or Or Or Or O | default •    | date                 | description        | ams                                                     | e on a | F |             |
| 1                                        | 21           | 04/24/95<br>04/24/95 | Check fluids       | Dorcas, Bernard<br>Cessna, Meredith<br>Platosict Elicha |        |   |             |

#### 2 Customize the instance format.

The *instance format* is a way to specify which data members are available to the application. You can save an instance format explicitly, as part of a *grid template*, or implicitly, as part of the data view.

- 1 Right-click anywhere in the data view grid.
- 2 Select **Set Format of Class** from the shortcut menu.

The Instance Format dialog box appears.

The left pane of the **Instance Format** sheet lists all data members in the data view; the right pane shows the members that have been included in this instance format.

| Contract of the second                                                                                                    |                                                                                                    |        |
|----------------------------------------------------------------------------------------------------|----------------------------------------------------------------------------------------------------|--------|
| Class: WorkDider, Templan<br>All Data Members<br>Double-clos file data members you want to show<br>WolkOrder<br>address<br>address | VonCubic: work-default     Data Manbes You Want to Show     Select the check box to include data member name     data     C deception     C reace | 2 4 10 |
| Include<br>17 Built in Stats<br>17 Derived Classes                                                                                                    | Putr                                                                                                    |        |

- 3 Include **orderNumber** in the instance list: select **orderNumber** from the **WorkOrder** class in the left pane, and click on the right arrow button.
- 4 Click car to display all members of that class that can be implicitly navigated, or reached by means of car. (For example, make, model, and year are data members that are related to car.)
- 5 Include the **make** and **model** in the instance format. This allows implicit navigation from **car** to the **make** and **model** of the related **Vehicle** instance.

The data view is refreshed based on these changes and now shows only the **make** and **model**.

| e e    | on at 0x30670050, 21<br>한 월 7 명 4월 / | elementa (WarkDeder) |           |        | -0 |
|--------|--------------------------------------|----------------------|-----------|--------|----|
| ork-de | fault 💽 🖬 d                          |                      | 1 3 A = 0 | 1 10 / | 00 |
| A1     | orderNumber ma                       | ka modal             | 0         | F      | E  |
| 1      | 0 0                                  | 0                    |           |        |    |
| 2      | 21 Cadil                             | ac DeVille           |           |        |    |
| 3      | 20 Mitsub                            | oishi Eclipse        |           |        |    |
| 4      | 19 Cadil                             | ac Eldorado          |           |        |    |
| .5     | 18 Dodg                              | e Caravan            |           |        |    |
| 6      | 17 Ford                              | Fairlane             |           |        |    |
| Leb va | whome ut /                           | Deserve              | Defini    |        |    |

3 Save the instance format as a grid template.

As mentioned earlier, you can save instance format information explicitly, with a grid template, or implicitly, as part of the data view. Instance format information saved with a grid template can be used by ATK — in fact, you can have ATK select any instance format associated with a data view when the instance format is saved with a grid template.

1 Select Grid | Template | Save As from the menu bar.

The Save Grid Template dialog box appears.

2 Name the new instance format my\_tutorial1\_1.

| ave Grid Template                                                                                       | 2      |
|----------------------------------------------------------------------------------------------------|--------|
| Grid template mena:                                                                                     | 0K.    |
| ny_Morial1_1                                                                                            | Cancel |
| Ted Hemphates for class - WorkDider                                                                     | Hab    |
| Coll Win. Tenginte: table1<br>rwist7_table1<br>Monist[_1<br>work-default<br>work-default<br>work-simple |        |

- 4 Save the new data view.
  - 1 Select File | Save All from the menu bar.
  - 2 Name the new data view my\_tut1\_table1.

| iave Data View                                                                                      |   |        |
|----------------------------------------------------------------------------------------------------|---|--------|
| Enter a name for the Data View                                                                      |   | OK     |
| ng_tul1_table1                                                                                      |   | Carcel |
| customerisable1<br>customerisable2<br>table0<br>table1<br>tas1_sable1<br>tas1_sable2<br>tas2_table3 | 4 | Help   |

5 Create the Visual Basic ATK ActiveX Client.

Now that you have created an instance format, create a Visual Basic ATK ActiveX client to display the data. Build a form with a list box that displays the items from **my\_tut1\_table1** and a button to load and refresh the data in the list box.

1 Start your Visual Basic development environment application, and create a new project.

Visual Basic displays an empty form.

2 In the form, create a new list box.

| 🐂 Project1                   | - Micr          | osoft V  | sual I | Basic [       | (design)      |               |                 |               |              |          |   |   |
|------------------------------|-----------------|----------|--------|---------------|---------------|---------------|-----------------|---------------|--------------|----------|---|---|
| <u>File E</u> dit <u>V</u> i | iew <u>P</u> ro | oject Fg | ormat  | <u>D</u> ebug | <u>R</u> un ( | <u>T</u> ools | <u>A</u> dd-Ins | <u>W</u> indo | w <u>H</u> e | elp      |   |   |
| 🛛 🍤 😼                        | - 🔳             | 🖻 🖌      | 1 %    | Ēr (          | <b>2</b> /4   | ß             | Ca 🕨            | - 11          |              | 8        | P | 2 |
| Ceperal                      |                 | Project  | 1 - Fa | orm1 (F       | orm)          |               |                 |               |              | _        |   | × |
|                              |                 |          | _      |               |               |               |                 |               | _            |          |   |   |
| N 🔝                          |                 | , Form   |        |               |               |               |                 |               |              | <u> </u> |   |   |
| A abi                        |                 |          |        |               |               |               |                 |               | :::          | :        |   |   |
|                              |                 |          | :      |               | Relo          | ad            |                 |               |              | :        |   |   |
|                              |                 |          | :      |               |               |               |                 | <b>.</b>      |              | :        |   |   |
|                              |                 | Liet1    |        |               |               |               |                 |               |              | :        |   |   |
|                              |                 |          |        |               |               |               |                 |               |              | :        |   |   |
| ৰচ 🛔                         |                 |          |        |               |               |               |                 |               |              | :  -     |   |   |
|                              |                 |          |        |               |               |               |                 |               |              | :        |   |   |
|                              |                 |          |        |               |               |               |                 |               |              | :        |   |   |
| 🗀 🖹                          |                 |          |        |               |               |               |                 |               |              | :        |   |   |
| 8 🔨                          |                 |          |        |               |               |               |                 |               |              | :        |   |   |
|                              |                 |          |        |               |               |               |                 |               |              | :        |   |   |
|                              |                 |          |        |               |               |               |                 |               |              | :        |   |   |
| <sup>III</sup> OLE           |                 |          |        |               |               |               |                 |               |              |          |   |   |
|                              |                 |          |        |               |               |               |                 |               |              |          |   |   |
|                              |                 |          |        |               |               |               |                 |               |              |          |   |   |

3 Create a button with the caption property **Reload**.

- 6 Reference the ATK type library.
  - 1 In the Visual Basic environment, select **Project** | **References**.
  - 2 Verify that **ObjectStore Active Toolkit Type Library** is checked in the **Available References** list.

| References - Project1.vbp                                                                                                    | ×                      |
|----------------------------------------------------------------------------------------------------|------------------------|
| Available References:<br>Visual Basic For Applications<br>Visual Basic runtime objects and procedures<br>Visual Basic objects and procedures                                                                                                    | OK<br>Cancel<br>Browse |
| <ul> <li>Cle Haddown</li> <li>ObjectStore Active Toolkit Type Library</li> <li>ActiveMovie control type library</li> <li>API Declaration Loader</li> <li>Application Performance Explorer Client</li> <li>Application Performance Explorer Expediter</li> <li>Application Performance Explorer Instancer</li> <li>Application Performance Explorer Manager</li> <li>Application Performance Explorer Pool Manager</li> <li>Application Performance Explorer Oueue Manager</li> </ul> |                        |
| ObjectStore Active Toolkit Type Library<br>Location: C:\ODI\ADK1.0\lib\ATKKernel.tlb<br>Language: Standard                                                                                                    |                        |

If you cannot find the library, click on the **Browse** button and go to the **odi\ATK6.0\lib** directory. Select **ATKKernel.tlb**, the type library file. The **ObjectStore Active Toolkit Type Library** appears in the list.

- 7 Write Visual Basic code to access the ATK ActiveX server.
  - 1 In the **Declarations** block of the Visual Basic form, declare two global variables containing **ATKKernel** and **ATKDatabase** objects:

#### Dim anATKKernel As New ATKKernel Dim anATKDatabase As ATKDatabase

The variable **anATKKernel** is also instantiated to an **ATKKernel** object.

*Tip*: Because you referenced the ATK type library in your Visual Basic project, these ATK data types are available in the drop-down list box:

| 👼 Project1 - Form1 (Code)                    |                                                                                                    |          |
|----------------------------------------------|----------------------------------------------------------------------------------------------------|----------|
| (General)                                    | (Declarations)                                                                                                    | <b>~</b> |
| Dim anATKKernel As N<br>Dim anATKDatabase As | ew<br>ATKDataView<br>ATKDataViews<br>ATKInstanceFormat<br>ATKInstanceFormat<br>ATKKernel<br>ATKObjectManager<br>ATKReference<br>ATKReference |          |

- 2 When the application starts, the form must be initialized with the appropriate data. Create a private subprocedure called **Form\_Load**, using the **Form1** code example as a model, to open the **carsdemo.db** database.
- 3 The application must be prepared to handle possible errors. Enter the **handle\_error** code to do this:

| <u>k</u> 1 | Project1 - Form1 (Code)                                                                                                    |
|------------|----------------------------------------------------------------------------------------------------|
| Fo         | orm 🔽 Load 🔽                                                                                                    |
|            | Dim anATKKernel As New ATKKernel                                                                                                    |
|            | <pre>Private Sub Form_Load() <br/>On Error GoTo handle_error<br/>Set anATKDatabase = anATKKernel.OpenDatabase(<br/>"C:\ODI\ATK1.O\DemoDBs\carsdemo.db")<br/>Exit Sub<br/>handle_error:<br/>TmpStr = "Error# " &amp; Hex(Err.Number)<br/>TmpStr = TmpStr &amp; vbCrLf &amp; "Generated by: " &amp; Err.Source<br/>TmpStr = TmpStr &amp; vbCrLf &amp; "Description: " &amp; Err.Description<br/>MsgBox TmpStr<br/>End Sub</pre> |
|            |                                                                                                    |

4 Create a private subprocedure called **Command1\_Click**, using the code in the next screen as a model, to refresh the list box. When the user clicks the **Reload** button, the application must fill the **List1** list box with data. ATKTable::GetRepresentation "flattens" the table columns for display as a single string.

| 6 | Project1 - Form1 (Code)                                                                                                    | × |
|---|----------------------------------------------------------------------------------------------------|---|
|   | Command1 Click                                                                                                    | - |
|   | Private Sub Command1_Click()<br>List1.Clear<br>Dim anATKDataView As ATKDataView<br>'Create an IATKDataView associated to the "tut1_tab1" data view<br>Set anATKDataView = anATKDatabase.GetDataView("tut1_tab1e 1")<br>Dim anATKTable As ATKTab1e<br>'Get an IADKTab1e representation out of the IADKDataView object<br>'using the default instance format defined for the data view<br>Set anATKTab1e = anATKDataView.GetATKTab1e("")<br>'Loop on the IADKTab1e objects and add their representation<br>Its the VB ligt here |   |
|   | While Not anATKTable.IsEOT<br>List1.AddItem (anATKTable.GetRepresentation)<br>anATKTable.MoveNext<br>Wend<br>Exit Sub<br>End Sub                                                                                                    |   |

- 8 Test the application.
- 1 Run the Visual Basic application.

2 Click the **Reload** button. Data from **my\_tut1\_table1** appears in the list box.

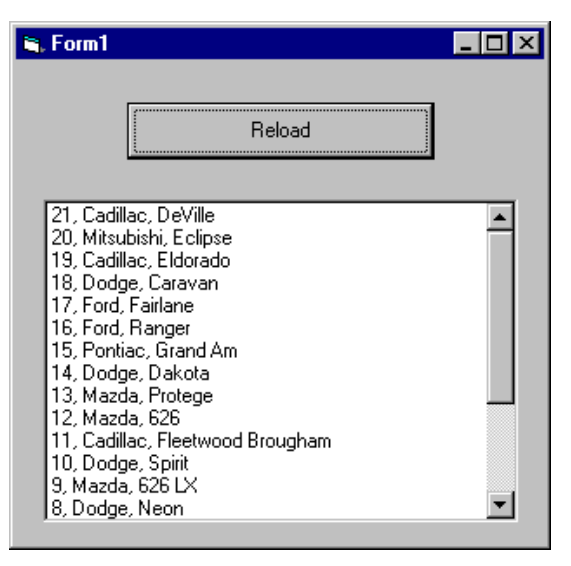

9 Order the data by work order number.

Modify the index path in the **my\_tut1\_table1** data view. An *index path* is an ordered set of data members that users can navigate. Specify an index path that provides navigation from the **WorkOrder** to the **WorkOrder::orderNumber** data member.

- 1 Open the my\_tut1\_table1 data view in Inspector.
- 2 Select Data View | Define Order.
- 3 Select WorkOrder::orderNumber as the index path:

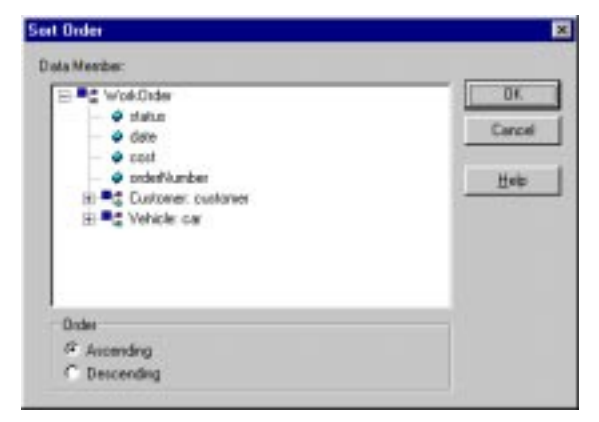

ATK orders the data view accordingly.

- 10 Save the new data view.
  - 1 Select File | Save As.

The Save Data View in Database dialog box appears.

2 Type the name **tut1\_table2** and click the **OK** button.

#### 11 Use the new data view.

To make the Visual Basic application open the new **my\_tut1\_table2** data view, modify the command that retrieves the data view by changing the **Set anATKDataview** command. The change requires you to substitute **my\_tut\_table2** for the previous entry, **mytut1\_ table1**.

...

Set anATKDataView = anATKDatabase.GetDataView("my\_tut1\_ table2")

...

#### 12 Test the application.

- 1 Run the Visual Basic application.
- 2 Click the **Reload** button. Data from **my\_tut1\_table2** appears in the list box, in ascending order by **orderNumber**.

| 🖏 Form1                                                                                                    |                                                                                                    | _ 🗆 × |
|----------------------------------------------------------------------------------------------------|----------------------------------------------------------------------------------------------------|-------|
|                                                                                                    | Reload                                                                                                    |       |
| 1, Mazda<br>2, Mazda<br>3, Ford, 1<br>4, Mitsub<br>5, Dodge<br>6, Dodge<br>7, Mitsub<br>8, Dodge<br>9, Mazda<br>10, Dodg<br>11, Cadil<br>12, Mazd<br>13, Mazd<br>14, Dodg | a, Millenia L<br>a, MX-3<br>T-Bird<br>oishi, Montero LS<br>a, Spirit<br>a, Spirit<br>a, Neon<br>a, 626 LX<br>ge, Spirit<br>Ilac, Fleetwood Brougham<br>da, 626<br>da, Protege<br>ge, Dakota |       |

### Sample Code

The Visual Basic code for this example is available in **\odi\ATK6.0\Examples\Tutorial1\tut1\_1.frm**.

## Fill a Grid Control with Data View Content

### Overview

This simple Visual Basic application displays the contents of a data view in a grid control.

### Process

To fill a grid control with data view content, follow these steps:

- 1 Insert a grid control.
- 2 Customize the grid control.
- 3 Change the code that loads the form.
- 4 Modify the code that handles the button click.
- 5 Test the application.

#### 1 Insert a grid control.

Visual Basic 5.x contains a **MSFlexGrid** grid control that displays and operates on tabular data.

- 1 Delete the List1 control from your form.
- 2 To insert an MSFlexGrid control, select Project | Component.

3 On the **Controls** sheet of the **Components** dialog box, check **Microsoft FlexGrid Control** 5.*x* 

| Components                                                                                                    | ×                   |
|----------------------------------------------------------------------------------------------------|---------------------|
| Controls Designers Insertable Objects                                                                                                    | 1                   |
| Microsoft ActiveMovie Control         Microsoft ActiveX Plugin         Microsoft Calendar Control 8.0         Microsoft Chart Control         Microsoft Chart Control 5.0         Microsoft Commo Dialog Control 5.0         Microsoft Connection Designer         Microsoft Data Bound Grid Control         Microsoft FlexGrid Control 5.0         Microsoft Forms 2.0 Object Library         Microsoft HTML Help Control         Microsoft Internet Controls | Browse              |
| Microsoft FlexGrid Control 5.0<br>Location: C:\WINNT40\System32\MSFLXGRD.OCX                                                                                                    |                     |
| OK                                                                                                    | Cancel <u>Apply</u> |

The MSFlexGrid icon appears on the Controls toolbar:

4 To create an MSFlexGrid control in your form, click on the MSFlexGrid icon.

#### The Form1 dialog box appears

| , Form1 |        |  |
|---------|--------|--|
|         |        |  |
|         | Reload |  |
|         |        |  |
|         |        |  |
|         | _      |  |
|         |        |  |
|         |        |  |
|         |        |  |
|         |        |  |
|         |        |  |
|         |        |  |

- 2 Customize the grid control.
  - 1 Name the new grid control **Grid1**.
  - 2 Set the AllowUserResizing property to flexResizeColumns.

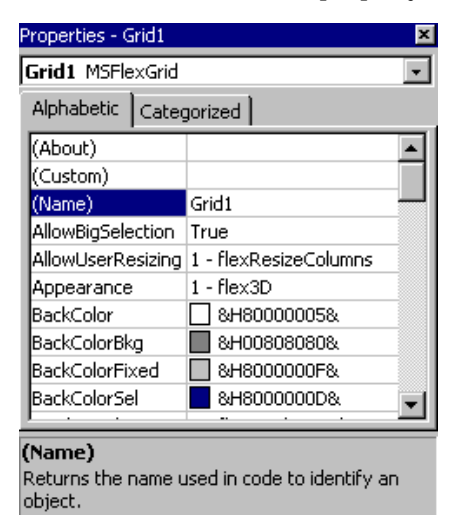

- 3 Change the code that loads the form.
  - 1 Add these two lines to the Form\_Load procedure:

```
Grid1.FixedCols = 0
Grid1.Cols = 5
```

The value 5 is a reasonable default for the number of columns in the grid. The code now looks like this:

|    | Project1 - Form1 (Code)                                    | _ 🗆 × |
|----|------------------------------------------------------------|-------|
| Fo | orm 🔽 Load                                                 | •     |
|    | Private Sub Form_Load()                                    | -     |
|    | On Error GoTo handle_error                                 |       |
|    | Grid1.FixedCols = 0                                        |       |
|    | Grid1.Cols = 5                                             |       |
|    | Set anATKDatabase = anATKKernel.OpenDatabase( _            |       |
|    | "C:\ODI\ATK1.0\DemoDBs\carsdemo.db")                       |       |
|    | Exit Sub                                                   |       |
|    | handle_error:                                              |       |
|    | TmpStr = "Error# " & Hex(Err.Number)                       |       |
|    | TmpStr = TmpStr & vbCrLf & "Generated by: " & Err.Source   |       |
|    | TmpStr = TmpStr & vbCrLf & "Description: " & Err.Descripti | on    |
|    | MsgBox TmpStr                                              |       |
|    | End Sub                                                    | -     |
| Ξ  |                                                            |       |

- 4 Modify the code that handles the button click.
  - 1 To retrieve the tabular representation of each object in the data view, and load data from each field into the proper grid cell, modify **Command1\_Click**, as shown below, to refresh the grid.

```
🖉 Project1 - Form1 (Code)
                                                                  Command1
                                    Click
   Private Sub Command1 Click()
    Dim anATKDataView As ATKDataView
   'Create an IATKDataView associated to the "tut1 table2" data view
    Set anATKDataView = anATKDatabase.GetDataView("tut1 table2")
    Dim anATKTable As ATKTable
   'Get an IADKTable representation out of the IADKDataView object
   'using the default instance format defined for the data view
    Set anATKTable = anATKDataView.GetATKTable
   'Retrieve all the column headers
    Set colHeaders = anATKTable.GetHeaders
    Grid1.Clear
                                        'Empty the grid
    Grid1.Cols = colHeaders.Count + 1 'Set the number of columns
    Grid1.Rows = 100 'Set the number of rows, just as an example
    Grid1.Row = 0
                      'current row
    Grid1.Col = 0
                      'current column
    For Each colHeader In colHeaders 'Loop on the column headings
                                    'Display the column heading
      Grid1.Text = colHeader
      Grid1.Col = Grid1.Col + 1 'jump to the next column
    Next
    While Not anATKTable.IsEOT 'Loop on all the objects in IATKTable
   'Retrieve the tabular representation of an object; in general
   'this is a list of rows (there could be a navigation of a
   'x-to-many relation)
      Set listOfRows = anATKTable.GetTabularRepresentation
      For Each Row In listOfRows
        Grid1.Row = Grid1.Row + 1 'Jump to the next row
        Grid1.Col = 0
                                    'Set the current column
        For Each Col In Row 'Loop on all the columns in the row
                                    'Display the field value
          Grid1.Text = Col
          Grid1.Col = Grid1.Col + 1 'Jump to the next column
        Next
      Next
      anATKTable.MoveNext 'Move to the next object in IADKTable
    Wend
   End Sub
    4
```

#### 5 Test the application.

- 1 Run the Visual Basic application.
- 2 Click the **Reload** button. Data from **my\_tut1\_table2** appears in the list box, in ascending order by **orderNumber**.

| 🖏 Form1    |            |             | _ 🗆 ×    |
|------------|------------|-------------|----------|
|            |            | Reload      |          |
| orderNumbe | make       | model       |          |
| 1          | Mazda      | Millenia L  |          |
| 2          | Mazda      | MX-3        |          |
| 3          | Ford       | T-Bird      |          |
| 4          | Mitsubishi | Montero LS  |          |
| 5          | Dodge      | Spirit      |          |
| 6          | Dodge      | Neon        |          |
| 7          | Mitsubishi | Galant      |          |
| 8          | Dodge      | Neon        |          |
| 9          | Mazda      | 626 LX      |          |
| 10         | Dodge      | Spirit      |          |
| 11         | Cadillac   | Fleetwood B | <b>•</b> |
|            |            |             |          |

### Sample Code

The Visual Basic code for this example is available in **\odi\ATK\Examples\Tutorial1\tut1\_2.frm**.

Summary

## Summary

In this chapter, you used ObjectStore Inspector to create a *data view* of the **carsdemo.db** database. You used the data view to define the data you wanted to query and a *grid template* to define the *instance format*, which controls the data member display.

Next, you created a Visual Basic application to open the ObjectStore database, query the data view you created, and display the returned data in a list box on a form.

Then, you replaced the list box with a grid control, modified the Visual Basic code to display the data in that grid control, and implemented a **Reload** button to refresh the data.

Although this chapter focuses on using ATK with Visual Basic, these examples are also portable to other development environments that support ActiveX, such as Microsoft J++ or Borland Delphi.

## Chapter 2 Accessing ATK ActiveX Server from ASP Applications

| Introduction          | Active Server Page (A<br>server and provide st<br>available only in Mice<br>Microsoft Peer Web S<br>HTML output.                                                                                                    | ASP) allows you to write scripts that run on a<br>andard HTML output. Although ASP is<br>rosoft Internet Information Server or<br>Services, any web browser can display the |  |  |
|-----------------------|----------------------------------------------------------------------------------------------------|----------------------------------------------------------------------------------------------------|--|--|
|                       | You can write ASP scripts using VBScript or JavaScript. Because<br>these scripts interact with the ATK ActiveX server, they provide<br>true object-oriented access to the data by means of the ATK object<br>model. (In contrast, the ObjectStore Active Toolkit OLE DB<br>provider uses a standard relational interface, rather than an<br>object-oriented interface.) Thus, you can create and interact with<br>ActiveX objects that implement behavior customized for your<br>application. |                                                                                                    |  |  |
| Software requirements | To complete this tuto                                                                                                    | rial, you need these software resources:                                                                                                    |  |  |
|                       | Resource                                                                                                    | Where to Find It                                                                                                    |  |  |
|                       | Database                                                                                                    | \odi\ATK6.0\Examples\demodbs\<br>carsdemo.db                                                                                                    |  |  |
|                       | Visual Basic projects                                                                                                    | \odi\ATK6.0\Examples\Tutorial2                                                                                                    |  |  |
|                       | Active Server Pages                                                                                                    | Microsoft Internet Information Server 3.0<br>or later, or Microsoft Peer Web Services<br>3.0 or later                                                                       |  |  |

|                 | These sample applications were developed with Microsoft Visual<br>InterDev 1.0. Although these sample applications were developed<br>and tested with Microsoft Visual InterDev 1.0, you do not need it<br>to run, build, or modify the source code. |                                                                                                    |  |  |  |
|-----------------|----------------------------------------------------------------------------------------------------|----------------------------------------------------------------------------------------------------|--|--|--|
| In this chapter | In this chapter, you create ASP applications that use the ATK<br>ActiveX server to retrieve tabular information from an<br>ObjectStore database. This chapter contains these exercises:                                                             |                                                                                                    |  |  |  |
|                 | Exercise                                                                                                    | Description                                                                                                 |  |  |  |
|                 | Build an Application with ATK and ASP on page 23                                                                                                    | Query an ObjectStore database,<br>build a table, and display the<br>table in HTML.                          |  |  |  |
|                 | Use Inspector Instance Formats on page 31                                                                                                    | Displays the same data view in<br>HTML using different instance<br>formats.                                 |  |  |  |
|                 | Display Multimedia Object<br>Managers on page 36                                                                                                    | Displays ObjectStore<br>multimedia Object Managers<br>using the ATK ActiveX server.                         |  |  |  |
|                 | Display Tables of Tables on page 41                                                                                                    | Display the data at many levels<br>of abstraction, and allow the<br>user to navigate to additional<br>data. |  |  |  |

## Build an Application with ATK and ASP

### Overview

This application uses ATK and ASP to query an ObjectStore database to retrieve ActiveX objects, build a table for display, and publish the output in HTML for display in any web browser.

#### Process

To build an application with ATK and ASP, follow these steps:

- 1 Create a data view to use in the application.
- 2 Customize the instance format.
- 3 Create the Active Server Page.
- 4 Create and access ATK ActiveX objects.
- 5 Test the application.
- 1 Create a data view to use in the application.
  - 1 Start Inspector.
  - 2 Open the sample database \odi\ATK6.0\Examples\demodbs\carsdemo.db.
  - 3 Double-click on the **part** root name in the **Database Roots** pane of Inspector.

|               | 10       | 22000 TOT             |             | 司任日           | 7-1.出        | 回席ま            | 日中川巻 | 10 2   | 00 🔳 | 1 第 2 |
|---------------|----------|-----------------------|-------------|---------------|--------------|----------------|------|--------|------|-------|
| Detabase Pro  |          | fr.                   |             | -             |              |                |      |        |      |       |
| CONCE  Ox:    | 79900-   | <0004>                | *           | 日間日           |              | H 🖬 🗊          | AREQ | 110 /  |      |       |
| cle (Ds]      | annese i | part 28 liem          | 1. Steknen  | a Presil      |              |                |      |        | -    |       |
| (0)(179       | 1.0      | n 70 17 14            | 17          | 100 C 100     |              |                |      |        | _    |       |
| tice (Da      |          |                       | 21 1 10     | Con Discourse | CONTRACT PRO | 4 - 2 - 11 - 2 |      | 1050   |      |       |
| atoner p      | <0004    | · ·                   | 154 GP (124 | D D W         | n 🖬 🗐        | AVU            |      | 10-1-6 |      |       |
| stone-Rost    | A2       | 35                    |             |               |              |                |      |        |      |       |
| d all         |          | stack                 | 8           | с             | Ð            | t              | F    | 6      |      |       |
| Pat           | 1        | 0.                    |             |               |              |                |      | 222    |      |       |
| Hick          |          | -                     | 2           |               |              |                |      |        |      | - 1   |
| wk0.de        | - 2      | 35                    |             |               |              |                |      |        |      |       |
| ini status    | 4        | 12                    |             |               |              |                |      |        |      |       |
| char date     | 5        | 1                     |             |               |              |                |      |        |      |       |
| int order Tax | 6        | 3                     |             |               |              |                |      |        |      |       |
| Wok0 der      | 11/2     | Set 111               |             |               |              |                | -    |        |      | +     |
| WorkOrder     |          | 1                     |             |               |              |                |      |        | _    |       |
|               |          | 14                    | 13          | _             |              |                |      |        |      |       |
|               |          | 10                    | 2           |               |              |                |      |        |      |       |
|               |          | and the second second |             |               |              | Carlos I.      |      |        |      |       |

4 Select **Data View | Create** from the menu bar.

- 2 Customize the instance format.
  - 1 Right-click anywhere in the data view grid.
  - 2 Select **Set Format of Class** from the shortcut menu.

The Instance Format dialog box appears.

3 Modify the existing instance format so that it includes all data members in the **Part** class — **partId**, **price**, **stock**, and **description**.

Double-click on each data member to add it to the Data Members You Want to Show list box.

| finitance Famai Dave Icon                                                                                                    |                                                  |
|----------------------------------------------------------------------------------------------------|--------------------------------------------------|
| Clair                                                                                                    | Pat'                                             |
| All D ata Members                                                                                                    | Data Mendets You Want to Show                    |
| Double-click five data members you want to show                                                                                                    | Select the check box to include data member name |
| Par     Anne     Addets     Addets | Pack     Poce     description                    |
| Include<br>P Builte Statz                                                                                                    | Patr                                             |

The data view is refreshed based on these changes to the instance format.

| csons | > _    |       |       | R 🗄 🗑 A ኛ 🖽   | 🌤 🔯 🗸 | 00 |
|-------|--------|-------|-------|---------------|-------|----|
| A     | s [    |       |       |               |       |    |
|       | partid | stock | price | description   | E     | F  |
| 1     | 0      | 0     | 0     | 0             |       |    |
| 2     | 125    | 35    | 13    | Brake Pads    |       |    |
| 3     | 115    | 2     | 165   | Alternator    |       |    |
| 4     | 111    | 12    | 73    | Tire 205-60   |       |    |
| 5     | 108    | 1     | 67    | Fender        |       |    |
| -     | +03    | 9     | 120   | Brake caliner |       |    |

4 Select Grid | Template | Save As to save these changes as a grid template you can use again.

Name the grid template my\_tutorial2\_1.

*Tip*: In Inspector, instance format information is saved in *grid templates*. Instance format information is just one aspect of grid templates — grid templates include other information (fonts, formulas, and annotation, for example) that is not used by ATK.

- 5 Select File | Save All.
- 6 Name the new data view my\_tut2\_table1.

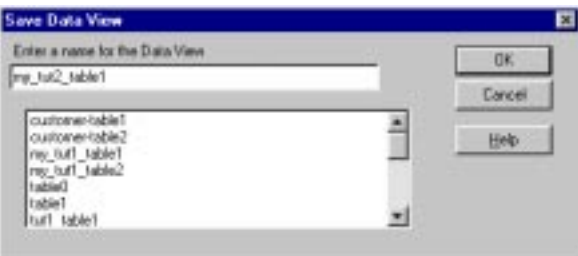

The metaknowledge for the **cardsdemo.db** database now contains the definition of the new table.

#### 3 Create the Active Server Page.

You can create an Active Server Page using Visual InterDev or a simple text editor. Procedures for using Visual InterDev are shown here.

- Using Visual InterDev To create an Active Server Page using Visual InterDev:
  - 1 Start InterDev and select File | New.
| New                                                                                                    | ? ×                                                                            |
|----------------------------------------------------------------------------------------------------|--------------------------------------------------------------------------------|
| Files File Wizards Projects                                                                                                    | Workspaces Other Documents                                                     |
| Active Server Page<br>Binary File<br>Bitmap File<br>C/C++ Header File<br>C++ Source File<br>HTML Layout<br>HTML Page<br>Icon File<br>Con File<br>Con File<br>Con File<br>Resource Script<br>Resource Script<br>Resource Template<br>Text File | Àdd to project:     ✓     File game:     Logation:  y:\DevStudio\SharedIDE\bin |
| 1                                                                                                    | OK Cancel                                                                      |

2 On the Files sheet, select Active Server Page and click OK.

A new window appears, containing the Active Server Page.

*Tip*: If you are using a text editor to create an Active Server Page, create a file with an **.asp** extension that contains the text and format shown in the preceding window.

4 Create and access ATK ActiveX objects.

You can write VBScript or JavaScript code to create and access ATK ActiveX objects.

In VBScript This VBScript code is very similar to the Visual Basic example in Chapter 1, A Visual Basic Application with ATK ActiveX Server:

#### <%

```
On Error Resume Next
'Create the ATKKernel object
  Set theKernel=Server.CreateObject("ATKKernel.Document")
Try opening the database
  Set theDatabase=theKernel.OpenDatabase("c:\odi\ATK6.0\Examples\demodbs\carsdemo.db")
  If Err.Number = 0 Then 'If no errors occurred...
'Open "mv tut2 table1"
  Set theDataView=theDatabase.GetDataView("my_tut2_table1")
  If Err.Number = 0 Then 'If no errors occurred...
     Set theTable= theDataView.GetATKTable 'Get the ATKTable object...
                                  '...and print it
     WriteTable(theTable)
  Else 'Error condition
     Response.Write("Data view not found: " & Err.Description & "<BR>")
  End If
  Else 'Error condition
     Response.Write("Error opening database: " & Err.Description & "<BR>")
End If
%>
                            The WriteTable procedure can display any ATKTable object in
                            HTML:
<SCRIPT LANGUAGE="VBScript" RUNAT=Server>
Sub WriteTable(theTable)
Initialize the HTML table
  Response.Write("<TABLE BORDER=1>" & CHR(13) & CHR(10))
'Fill the column headings
  For Each colHeading in the Table. GetHeaders
     Response.Write("<TH><B><PRE>" & colHeading & "</PRE></B></TH>")
  Next
'Scan all the objects in the table
  while not the Table. Is EOT
'Get the tabular representation of each object
  For Each aRow in theTable.GetTabularRepresentation
'Each row in the representation is a row in the HTML table
     Response.Write("<TR>")
'Scan all the cells in the row
  For Each aCell in aRow
     Response.Write("<TD>" & aCell & "</TD>")
     Next
     Response.Write("</TR>" & CHR(13) & CHR(10))
```

Next 'Jump to the next object in the table theTable.MoveNext wend Response.Write("</TABLE>" & CHR(13) & CHR(10)) End Sub </SCRIPT>

In JavaScript

You can also access an ATK ActiveX object through ASP using JavaScript. Refer to the odi\ATK6.0\Examples\Tutorial3\tut2\_2.asp for an example of JavaScript code using the same data view.

- 5 Test the application.
- 1 Save the generated Active Server Page in the INetPub\ASPSamp\ATK\Tutorial2 directory as tut2\_1.asp.

2 In a web browser, open the URL

http://localhost/aspsamp/atk/tutorial2/tut2\_1.asp. Your browser window should display information similar to the following:

| 🔯 Docume                   | nt Title -              | Microso           | oft Internet Explorer      | - 🗆 🗵      |
|----------------------------|-------------------------|-------------------|----------------------------|------------|
| <u>Eile E</u> dit <u>V</u> | <u>∕</u> iew <u>G</u> o | F <u>a</u> vorite | es <u>H</u> elp            |            |
|                            | _=                      | $\otimes$         |                            | Q 🤁        |
| Back                       | Forward                 | Stop              | Refresh Home Se            | arcł       |
| Address h                  | ttp://local             | host/asps         | amp/atk/tutorial2/tut2_1.a | sp 🗾       |
| 🛛 Links 🧕                  | Nasdaq O                | DI 🗿              | Yahoo Quotes 🛛 🔊 SI Prol   | files 🗿    |
|                            |                         |                   |                            | _ <u> </u> |
| partId                     | price                   | stock             | description                |            |
| 125                        | 13                      | 35                | Brake Pads                 |            |
| 115                        | 165                     | 2                 | Alternator                 |            |
| 111                        | 73                      | 12                | Tire 205-60                |            |
| 108                        | 67                      | 1                 | Fender                     |            |
| 103                        | 120                     | 3                 | Brake caliper              |            |
| 122                        | 24                      | 10                | (Set-4) Dstrb Wires        |            |
| 118                        | 54                      | 2                 | Cruise control             |            |
| 106                        | 35                      | 9                 | Brake disk                 |            |
| 120                        | 18                      | 10                | Distrib Cap                |            |
| 123                        | 9                       | 10                | Distrib Rotor              |            |
| 101                        | 5                       | 30                | Oil 10-40 quart            |            |
| 126                        | 125                     | 3                 | Hood Ornament              |            |
| 104                        | 7                       | 13                | Brake fluid                |            |
| 112                        | 12                      | 2                 | Belt                       | -          |
|                            |                         |                   |                            |            |

Note that the four data members you defined in the instance format are included in this display.

## **Use Inspector Instance Formats**

### Overview

| Instead of defining new data views every time you want to          |
|--------------------------------------------------------------------|
| display different data, you can use different instance formats for |
| the same data view. Instance formats describe the columns of data  |
| to display, the column order, and the column heading text.         |

*Tip*: Remember that instance formats are saved in grid templates in Inspector.

### Process

To display data using a new instance format, follow these steps:

- 1 Define a new instance format.
- 2 Save the modified metaknowledge.
- 3 Modify the ASP code to refresh the metaknowledge.
- 4 Check the modified ASP code.
- 5 Change the ASP code to select the instance format.

#### 1 Define a new instance format.

Using Inspector, define a new instance format for the class **Part**, and save the instance format in a collection grid.

- 1 Start Inspector.
- 2 Open the \odi\ATK6.0\demodbs\carsdemo.db database.
- 3 Select Data View | Open.
- 4 Open the data view you saved in the previous exercise, my\_ tut2\_table1.

The Data View window displays the name of the grid template currently applied to the data view. In this case, it is **my\_tutorial2\_1**, which you saved in the previous example.

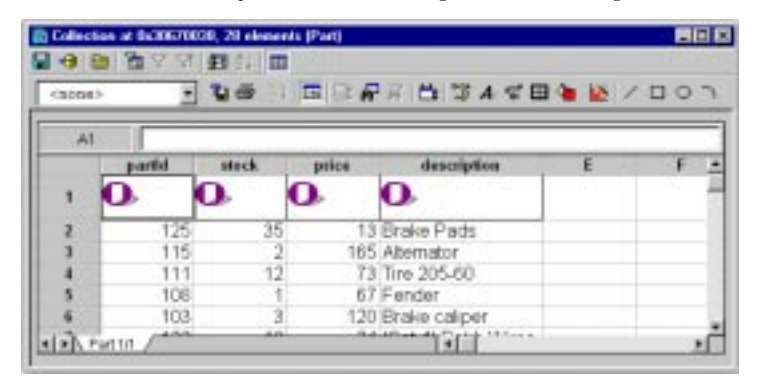

- 5 Right-click anywhere in the data view and select **Set Format of Grid Template** from the shortcut menu.
- 6 Remove the **stock** and **description** data members from the instance format.

The data view is refreshed based on your changes.

| -     | ut2_table1*: 28 c | desents (Part) |   |       |         |   | - 0 |
|-------|-------------------|----------------|---|-------|---------|---|-----|
|       | D A M             | 51 · · · ·     |   |       |         |   |     |
| W_tur | toriall_i 💌       | 100            |   | R 🖬 🕲 | A ∉ ⊟ < |   | 10. |
| 104   | 1                 |                |   |       |         |   |     |
| -     | partid            | price          | c | D     | t       | F | 1   |
| 1     | 0.                | 0.             |   |       |         |   |     |
| 2     | 125               | 13             |   |       |         |   |     |
| 3     | 115               | 165            |   |       |         |   |     |
| 4     | 111               | 73             |   |       |         |   |     |
| 5     | 108               | 67             |   |       |         |   |     |
| 6     | 103               | 120            |   |       |         |   |     |
| (a)   | Dart 1/1          |                |   | Table |         |   | 100 |

7 Select Grid | Template | Save As and save the instance format in the grid template my\_tutorial\_2\_2.

2 Save the modified metaknowledge.

Select File | Save All to save the database. The metaknowledge for the database now associates the data view my\_tut2\_table1 with the my\_tutorial2\_2 grid template by default, which includes the new instance format.

However, if you reopen tut2\_1.asp, it will behave as if the new instance format was never created or applied (returning the table with four columns). This is because ATK caches the metaknowledge of each database. In this case, ATK caches the metaknowledge of \odi\ATK6.0\Examples\demodbs\carsdemo.db. You need to modify the ASP code to refresh the metaknowledge.

3 Modify the ASP code to refresh the metaknowledge.

Modify **tut2\_1.asp** so it forces ATK to reload the metaknowledge for all of the databases it has opened. In the first lines of the ASP code, call ATKKernel::ReloadMetaKnowledge.

<%

### **On Error Resume Next**

'Create the ATKKernel object

Set theKernel=Server.CreateObject("ATKKernel.Document")

'Force ATKKernel to reload its metaknowledge cache

#### theKernel.ReloadMetaknowledge

'Try opening the database

Set theDatabase=theKernel.OpenDatabase("c:\odi\ATK6.0\Examples\demodbs\carsdemo.db")

... %>

4 Check the modified ASP code.

In a web browser, open the URL http://localhost/aspsamp/atk/tutorial2/tut2\_1.asp to display the result, which uses the instance format saved in the my\_tutorial2\_2 grid template. Your browser window should display information similar to the following:

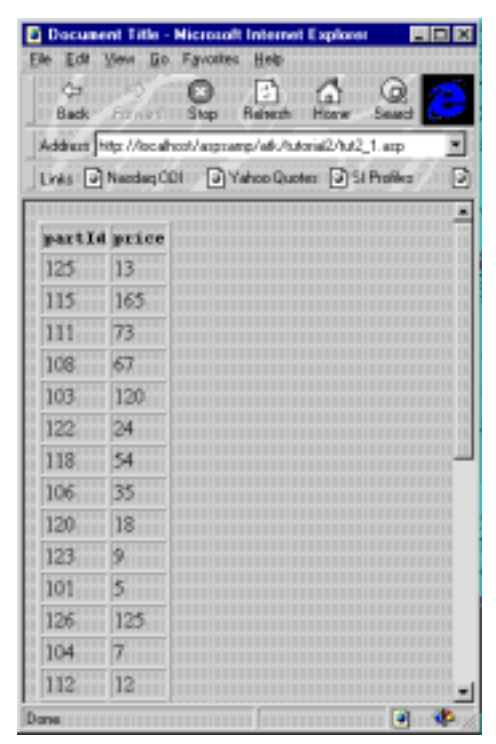

Note that the display now includes only two data members: **partId** and **price**.

5 Change the ASP code to select the instance format.

You can modify the application to choose the instance format from among those you have saved with any grid template in the database. **GetATKTable** accepts an optional argument in which you can specify the name of the instance format you want to retrieve. Refer to ATKDataView::GetATKTable in the *ObjectStore Active Toolkit Reference* for details.

1 In tut2\_1.asp, modify the GetATKTable call using the format <ClassName>::<InstanceFormatName>:

Set theTable = theDataView.GetATKTable("Part::my\_tutorial2\_1") WriteTable(theTable)

This call forces ATK to format the selected data view using the **Part::my\_tutorial2\_1** instance format saved with the **my\_** 

**tutorial2\_1** grid format. (You can specify any valid **Part** instance format that you have saved with an Inspector grid template.)

- 2 Remove the **ATKKernel::ReloadMetaknowledge** call. Because you have not modified the database metaknowledge, refreshing it is unnecessary.
- 3 Reload the web browser page. The table now displays four columns, including the **stock** and **description** data members.

## **Display Multimedia Object Managers**

## Overview

|                       | Although you can access multimedia data through the<br>ObjectStore Active Toolkit OLE DB provider, you must do so<br>through a standard OLE DB or ADO (Active Data Objects)<br>interface. However, an ASP script that queries the ATK ActiveX<br>server can directly access the multimedia Object Manager<br>instances, retrieve the data, and display it in a web browser. |
|-----------------------|----------------------------------------------------------------------------------------------------|
| Process               |                                                                                                    |
|                       | To display multimedia object managers, follow these steps:                                                                                                    |
|                       | 1 Determine how to access the image Object Manager instances in the database.                                                                                                    |
|                       | 2 Write the ASP code to display multimedia Object Managers.                                                                                                    |
| 1 Determine how to ac | ccess the image Object Manager instances in the database.<br>The way in which you access image Object Manager instances<br>depends on whether or not they are connected to a root.                                                                                                    |
|                       | • If the images are contained in a collection that is attached to a root, you can access the images through the ATK ActiveX server by specifying the root name.                                                                                                    |
|                       | • If the images are not connected to a root, you must define a data view to access them.                                                                                                    |
| Use Inspector         | You can use Inspector to browse multimedia Object Manager<br>instances to determine whether or not they are attached to a root.                                                                                                    |
|                       | 1 Start Inspector.                                                                                                    |
|                       | 2 Open the <b>\odi\ATK6.0\Examples\demodbs\extrademo.db</b> database.                                                                                                    |
|                       | The IMAGES root contains an ObjectStore collection of osmmVirageImage instances.                                                                                                    |
|                       | 3 Double-click on the <b>IMAGES</b> root to populate the instance pane.                                                                                                    |

4 Double-click on an element in the collection to see the stored image.

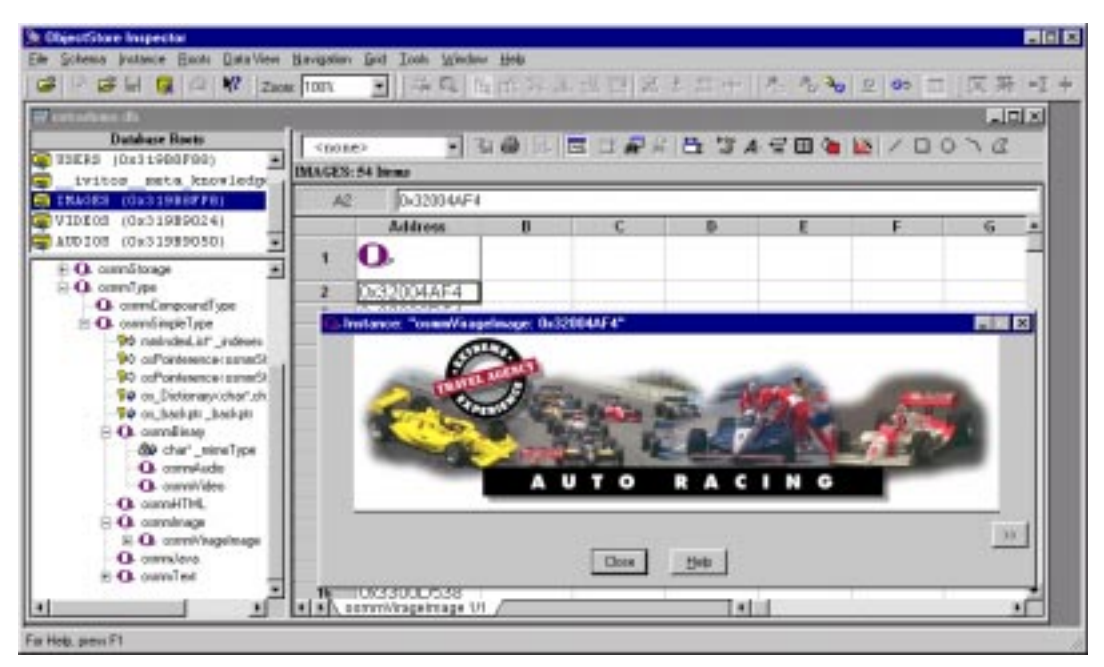

Because the images are contained in a collection that is attached to a root, there is no need to define a data view to access them. You can access the images through the ATK ActiveX server by specifying the root name.

2 Write the ASP code to display multimedia Object Managers.

The structure of an HTML page requires two Active Server Pages:

- The first page opens the database, retrieves the root, and builds a table containing IMG SRC tags that point to the second page.
- The second page retrieves the reference to the image and dumps the actual data in the image to the HTML page.

Using Microsoft Visual InterDev or any text editor:

```
1 Create the first Active Server Page with this code:
```

```
<%
  On Error Resume Next
  Set theKernel=Server.CreateObject("ATKKernel.Document")
'Open the extrademo.db database
  Set theDatabase=theKernel.OpenDatabase("c:\odi\ATK6.0\Examples\demodbs\extrademo.db")
  If Err.Number = 0 Then 'If no errors occurred...
'Retrieve the "exhibit root" root
  Set theRoot=theDatabase.GetRoot("IMAGES")
'Get the ATKReference of the object associated with the root
  Set rootValue=theRoot.GetATKReference
'Get the ATKReferences representing the collection associated with the root
  Set rootValues=rootValue.GetCollectionItems
Initialize the HTML table
     Response.Write("<TABLE BORDER=1>")
     Response.Write("<TH><B>Images</B></TH>")
'Loop on all the Object Managers in the collection
  For Each anOM in rootValues
     Response.Write("<TR><TD>")
'Build an URL pointing to tut2_om2.asp, containing the code that dumps an OM
     Response.Write("<IMG SRC=""tut2_om2.asp?dumpedReference=" & _____
        Server.URLEncode(anOM.GetReference) & """>")
     Response.Write("</TD></TR>")
  Next
     Response.Write("</TABLE>" & CHR(13) & CHR(10))
  Else
     Response.Write("Error opening database: " & Err.Description & "<BR>")
  End If
%>
                            2 Save this page in the INetPub\ASPSamp\ATK\Tutorial2 directory
                              as tut2_om1.asp.
```

3 Create the second Active Server Page to retrieve the image. If you are using Visual InterDev, remove the default InterDev code. The output of this page must contain the type and the actual data from the multimedia Object Manager. This is the code for the second page:

<%@ LANGUAGE="VBSCRIPT" %> <% On Error Resume Next Set theKernel=Server.CreateObject("ATKKernel.Document") 'Resolve the reference passed in the "dumpedReference" HTML variable Set theObject=theKernel.ResolveReference( Request.QueryString("dumpedReference")) If theObject.IsObjectManager Then 'If the object is an Object Manager... 'Get the ATKObjectManager object Set theOM=theObject.GetATKObjectManager 'Store its mime type in the Response.ContentType field Response.ContentType=theOM.GetOMMimeType Write the OM bits Response.BinaryWrite(theOM.GetDataArray) End If %>

4 Save the Active Server Page in the

INetPub\ASPSamp\ATK\Tutorial2 directory as tut2\_om2.asp.

5 In a web browser, open the URL http://localhost/aspsamp/atk/tutorial2/tut2\_om1.asp. The information should be similar to that shown here:

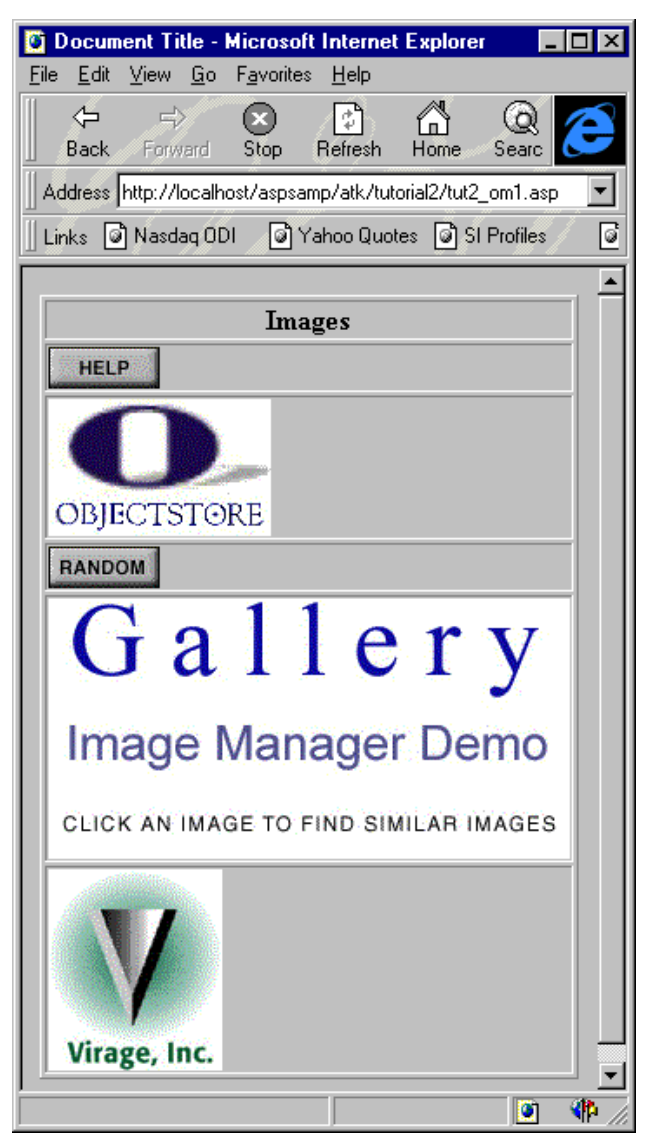

## **Display Tables of Tables**

## Overview

Typically, when you extract HTML tables from a database, you want to display the data at many levels of abstraction, and allow the user to navigate to additional data. The application you create in this section demonstrates how you can use ATK ActiveX server to create a table that displays all work orders in a database and, upon the user's request, detail all the service items for a particular work order.

### Process

To display tables of tables, follow these steps:

- 1 Check the data view in Inspector.
- 2 Check the data view format.
- 3 Build the ASP code to display a table of tables.
- 4 Test the application.

#### 1 Check the data view in Inspector.

This example reuses a prototype of the **my\_tut1\_table2** data view you defined in Chapter 1, A Visual Basic Application with ATK ActiveX Server.

- 2 Check the data view format.
  - 1 Start Inspector.
  - 2 Open the **\odi\ATK6.0\Examples\demodbs\carsdemo.db** database.
  - 3 Select Data View | Open.

|       |             | V 93 21    |                      |                                |
|-------|-------------|------------|----------------------|--------------------------------|
| acor. |             |            |                      |                                |
| A     | 5 orderNum  | ber date   | name                 | address                        |
| 1     | 0           | 0          | 0                    | 0                              |
| 2     | _           | 1 04/24/95 | Cygnus, Fred         | 842 Goodrich St, Ron, SC       |
| 3     |             | 2 04/24/95 | Woodard, Wyandotte   | 555 Waterman St, Christina, GA |
| 4     |             | 3 04/24/95 | John, Smith          | 366 Carlyle St, Maurice, AZ    |
| 5     |             | 4 04/24/95 | Brandon, Siegel      | 545 Donna St, Doubleday, NJ    |
| 6     |             | 5 04/24/95 | California, Reginald | 282 Freedman St, Christenson,  |
| 10    | WorkOrder 1 | 1 Januar   | Contra Line          | ar area a trium to             |

4 Select the my\_tut1\_table2 data view.

Use this data view to build the main table for display in HTML. You want to design the application so a user accessing this information in a web browser can click on the **orderNumber** column to get the details of the relation, called **items**, which links the **WorkOrder** class to the **ServiceItem** class.

- 5 Click on the **service** root in Inspector to preview the instance format ATK uses to display **ServiceItem** instances.
- 3 Build the ASP code to display a table of tables.

In the example Display Multimedia Object Managers on page 36, the Active Server Page simply displays a collection of images in a web browser. However, this example contains additional functionality that allows the user to click on an item in the first column of the table and navigate that item's relationship to more detailed data. 1 Add a link to the first column so the user can navigate. In tut2\_1.asp, change the WriteTable procedure so it contains this code:

```
For Each aRow in the Table. Get Tabular Representation
  Response.Write("<TR>")
  isFirstColumn=true 'used to modify the first column
  For Each aCell in aRow
     If isFirstColumn Then 'is this the first column?
'if it is the first column, navigate the "items" relation
  Set theRelatedItems=theTable.GetObject.GetSlotValue("items")
'then use the returned ATKReference to build the URL of the link:
we send the dumped reference to the tut2 nav2 page
  Response.Write("<TD><A HREF=""tut2_nav2.asp?dumpedReference=" _
     & Server.URLEncode(theRelatedItems.GetReference) & """>"
     & aCell & "</A></TD>")
  Else 'this isn't the first column
  Response.Write("<TD>" & aCell & "</TD>")
  End If
  isFirstColumn=false 'no more the first column
     Next
     Response.Write("</TR>" & CHR(13) & CHR(10))
  Next
                            2 Save this page in the INetPub\ASPSamp\ATK\Tutorial2 directory
                               as tut2_nav1.asp.
                            3 The second Active Server Page must decode the
```

```
dumpedReference value and build the ATKTable object.
```

Use this code for the second page:

<%

```
On Error Resume Next
```

#### Set theKernel=Server.CreateObject("ATKKernel.Document")

'Resolve the reference passed in the "dumpedReference" HTML variable Set theObject=theKernel.ResolveReference( \_

Request.QueryString("dumpedReference"))

'If the object is a collection

```
If theObject.IsCollection Then
```

write the table gotten through an ATKReferences object

```
WriteTable(theObject.GetCollectionItems.GetATKTable("ServiceItem"))
```

End If

%>

The WriteTable procedure is the same one used in tut2\_1.asp. Note that the GetATKTable call specifies the name of the class whose instances are contained in the ObjectStore collection that is being displayed. Thus, ATK formats the ATKTable object using the default ServiceItem instance format. 4 Save the second Active Server Page in the INetPub\ASPSamp\ATK\Tutorial2 directory as tut2\_nav2.asp.

### 4 Test the application.

1 In a web browser, open the URL http://localhost/aspsamp/atk/tutorial2/tut2\_nav1.asp. The information displayed should be similar to that shown here:

| 🖉 Document Title                | - Microsoft          | Internet Explorer           | _ <b>_ _</b> ×                      |
|---------------------------------|----------------------|-----------------------------|-------------------------------------|
| <u>File E</u> dit ⊻iew <u>G</u> | o F <u>a</u> vorites |                             |                                     |
| Back Forward                    | Stop                 | Refresh Home Search         | Tavorites Print Font                |
| Address http://loca             | alhost/ASPS a        | amp/ATK/Tutorial2/tut2_nav1 | .asp                                |
| 📙 Links 💿 Nasdag                | ODI 💽 Y.             | ahoo Quotes 💿 SI Profiles   | MSN ODIS 🛛 Microsoft                |
|                                 |                      |                             |                                     |
| orderNumber                     | date                 | name                        | address                             |
| <u>1</u>                        | 04/24/95             | Cygnus, Fred                | 842 Goodrich St, Ron, SC            |
| 2                               | 04/24/95             | Woodard,<br>Wyandotte       | 555 Waterman St, Christina,<br>GA   |
| <u>3</u>                        | 04/24/95             | John, Smith                 | 366 Carlyle St, Maurice, AZ         |
| <u>4</u>                        | 04/24/95             | Brandon, Siegel             | 545 Donna St, Doubleday,<br>NJ      |
| <u>5</u>                        | 04/24/95             | California, Reginald        | 282 Freedman St,<br>Christenson, NC |
| <u>6</u>                        | 04/24/95             | Sandra, Lana                | 615 Collins St, Matson, IN          |
| 2                               | 04/24/95             | Cauchy, Minnesota           | 422 Sabina St, Kowalski,<br>MD      |
| <u>8</u>                        | 04/24/95             | Anheuser, Rosen             | 720 Corinthian St, Russia,<br>NE    |
| 2                               | 04/24/95             | Muir, Samantha              | 840 Ramo St, Algonquin, NE          |
| <u>10</u>                       | 04/24/95             | Ganges, Jason               | 801 Varitype St, Ryan, SD           |
| <u>11</u>                       | 04/24/95             | McKee, Yarmouth             | 957 Atlantic St, Gregg, ID          |
| 12                              | 04/24/95             | Ingram, Godfrey             | 387 Dalton St, Rd, MD               |
| <u>13</u>                       | 04/24/95             | Leeuwenhoek, Piet           | 123 Knauer St, Faber, AL            |
| Done                            |                      |                             |                                     |

2 Click orderNumber 1 to display its related item:

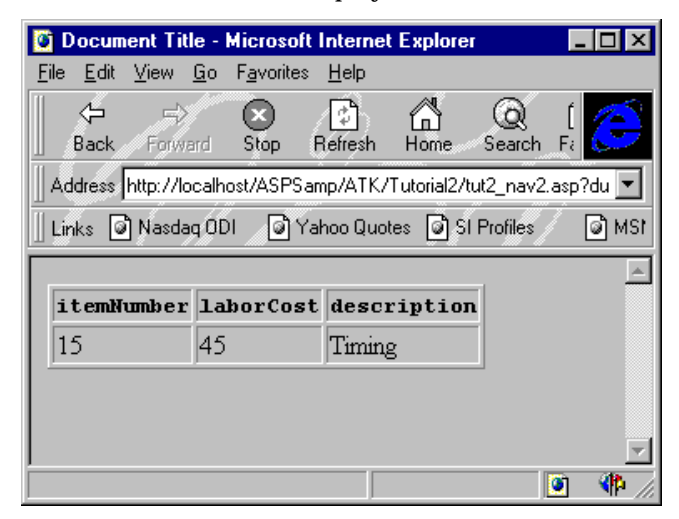

3 Click orderNumber 13 to display its details:

| 🔯 Document Tit                         | e - Microsoft I               | nternet Explorer          | _ 🗆 ×      |
|----------------------------------------|-------------------------------|---------------------------|------------|
| <u>F</u> ile <u>E</u> dit <u>V</u> iew | <u>G</u> o F <u>a</u> vorites | <u>H</u> elp              |            |
| <b>↓ ↓</b>                             | $\sim$                        | 🖻 🗂 Q                     | í 🧭        |
| Back Forwa                             | rd Stop R                     | lefresh Home Search       | n Fi 😒     |
| Address http://lo                      | calhost/ASPSam                | np/ATK/Tutorial2/tut2_nav | 2.asp?du 💌 |
| 📙 Links 💿 Nasda                        | q ODI 🗿 Yał                   | noo Quotes 🎯 SI Profiles  | 12M 🗐      |
|                                        |                               |                           | <u> </u>   |
| itemNumber                             | laborCost                     | description               |            |
| 15                                     | 45                            | Timing                    |            |
| 2                                      | 25                            | Check fluids              |            |
| 3                                      | 20                            | Tire Rotate/Balance       |            |
| 7                                      | 90                            | Alternator                |            |
|                                        |                               |                           |            |

Summary

## Summary

In this chapter, you built simple Active Server Page applications using data retrieved by the ATK ActiveX server. By using more of the classes and methods in the ATK object model, you can build much more sophisticated applications.

You can also implement these examples in a context other than the web, such as Visual Basic.

# Chapter 3 Accessing ATK OLE DB Provider from Active Server Page Applications

Introduction

The OLE DB provider uses a standard interface between an application and a data source that allows you to specify a query using SQL syntax. The queries return tables of data in rows and columns.

With Active Server Pages, you can write *server side* scripts in VBScript or JavaScript that create and manipulate ActiveX objects, which implement the application's customized behavior. These scripts instantiate COM objects and access the ObjectStore Active Toolkit OLE DB provider through ADO (ActiveX Data Objects), which is a simple, standard object model. The scripts then return data from the ObjectStore Active Toolkit OLE DB provider in standard HTML. Any web browser can process the data from Active Server Pages that use ADOs.

You might prefer to use the ObjectStore Active Toolkit OLE DB provider instead of ATK ActiveX server — because it provides a standard interface, there is no need to become familiar with another object model. The Active Toolkit OLE DB data source is accessible through the standard ADO interface and provides essentially the same functionality as the ATK ActiveX server (that is, it generates a table of data from an ObjectStore database). The ObjectStore Active Toolkit OLE DB source's ability to provide nested row sets from ADO 1.5 gives you flexibility in accessing the underlying ObjectStore database.

|                       | By integrating ASP with the ObjectStore Active Toolkit OLE DB<br>provider, you can leverage the strengths of both technologies.<br>ASP lets you access an object-oriented database through a<br>standard interface.   |                       |                                                                                                    |  |  |
|-----------------------|----------------------------------------------------------------------------------------------------|-----------------------|----------------------------------------------------------------------------------------------------|--|--|
| Software requirements | To complete the exerci<br>resources:                                                                                                    | ises in this          | chapter, you need these software                                                                                           |  |  |
|                       | Resource                                                                                                    | Where to              | Find It                                                                                                    |  |  |
|                       | Database                                                                                                    | \odi\ATK6<br>carsdemo | .0\Examples\demodbs\<br>.db                                                                                                |  |  |
|                       | Active Server Page source code                                                                                                    | \odi\ATK6             | .0\Examples\Tutorial3\                                                                                                    |  |  |
|                       | Active Server Pages Microsoft Internet Information Serve<br>or later, or Microsoft Peer Web Servic<br>3.0 or later                                                                                                    |                       | t Internet Information Server 3.0<br>r Microsoft Peer Web Services<br>er                                                   |  |  |
|                       | Although these sample applications were developed with<br>Microsoft Visual InterDev 1.0, you do not need it to run, build, or<br>modify the source code.                                                              |                       |                                                                                                    |  |  |
| In this chapter       | In this chapter, you create Active Server Page applications that<br>use the ATK OLE DB data source to retrieve tabular information<br>from an ObjectStore database. This chapter contains the following<br>exercises: |                       |                                                                                                    |  |  |
|                       | Exercise                                                                                                    |                       | Description                                                                                                    |  |  |
|                       | Build an Application with<br>ATK, ASP, and ADO on<br>page 50                                                                                                    |                       | Query an ObjectStore database,<br>build a table of data, and<br>display the table in HTML.                                 |  |  |
|                       | Customize a Data View in<br>ADO on page 55                                                                                                    |                       | Display specific fields from a<br>data view, and let the user<br>navigate among data items in a<br>web browser.            |  |  |
|                       | Implement Explicit N<br>in ADO on page 57                                                                                                    | avigation             | Query the database and build a<br>table of data that specifically<br>names the classes among which<br>a user can navigate. |  |  |
|                       | Display Multimedia Object<br>Managers Using ADO on<br>page 62                                                                                                    |                       | Retrieve multimedia objects<br>from an ObjectStore database<br>for display in a web browser.                               |  |  |

Write the ASP-ADO Code to Show Multimedia Object Managers on page 64 Scan the database for an image and store it. Use the application to retrieve and display the image.

## Build an Application with ATK, ASP, and ADO

## Overview

This application uses ATK, ASP, and ADO to query an ObjectStore database, build a table, and display the table in HTML. ATK contains the ObjectStore Active Toolkit OLE DB provider, which ADO or any other OLE DB consumer can access. Even if VBScript and JavaScript cannot directly access the OLE DB interface, they can still access OLE DB sources through ADO.

### Process

To build an application with ATK, ASP, and ADO, follow these steps:

- 1 Create a new data view to use in the application.
- 2 Create the Active Server Page.
- 3 Access the data source through ADO.
- 4 Test the application.
- 1 Create a new data view to use in the application.
  - 1 Start Inspector.
  - 2 Open the sample database \odi\ATK6.0\Examples\demodbs\carsdemo.db.
  - 3 Click on the **service** root name in the **Database Roots** pane of Inspector.
  - 4 Select Data View | Create.

An untitled Data View window appears.

5 Select File | Save All.

The Save Data View dialog box appears.

6 Name the new data view my\_tut3\_table1 and click OK.

The metaknowledge for the **cardsdemo.db** database now contains the definition of the new table.

### 2 Create the Active Server Page.

Using Visual InterDev You can create an Active Server Page using Visual InterDev or a simple text editor. Procedures for using Visual InterDev are shown here.

- 1 If you are using Visual InterDev, start that application and select File | New.
- 2 On the Files sheet of the New dialog box, select Active Server Page and click OK.

| New                                                                                                 |                                                                                                    |          |            |              |                                                                                     | ? ×     |
|----------------------------------------------------------------------------------------------------|----------------------------------------------------------------------------------------------------|----------|------------|--------------|-------------------------------------------------------------------------------------|---------|
| Files                                                                                               | File Wizards                                                                                                    | Projects | Workspaces | Other Docume | ents                                                                                |         |
| Ac<br>Bir<br>C/<br>C+<br>C+<br>C+<br>Cu<br>A<br>Cu<br>A<br>Cu<br>A<br>Cu<br>A<br>Cu<br>A<br>Cu<br>A | tive Server Page<br>map File<br>C++ Header File<br>+ Source File<br>ML Layout<br>ML Page<br>or File<br>NBC Script File<br>source Script<br>source Template<br>xt File |          |            |              | Add to project:         File name:         Logation:         y:\DevStudio\SharedIDE | Vbin ye |
|                                                                                                    |                                                                                                    |          |            |              | OK                                                                                  | Cancel  |

A new window appears; it displays the Active Server Page.

```
</Pre>

</delta language="VBSCRIPT" %>

</delta language="VBSCRIPT" %>

</delta language="Generator" Content="Microsoft Visual InterDev 1.0">

</delta language="Generator" Content="Microsoft Visual InterDev 1.0">

</delta language="Generator" Content="Microsoft Visual InterDev 1.0">

</delta language="Generator" Content="Microsoft Visual InterDev 1.0">

</delta language="Generator" Content="Microsoft Visual InterDev 1.0">

</delta language="Generator" Content="text/html; charset=iso-8859-1">

</delta language="Generator" Content="text/html; charset=iso-8859-1">

</delta language="Generator" Content="text/html; charset=iso-8859-1">

</delta language="Generator" Content="text/html; charset=iso-8859-1">

</delta language="Generator" Content="text/html; charset=iso-8859-1">

</delta language="Generator" Content="text/html; charset=iso-8859-1">

</delta language="Generator" Content="text/html; charset=iso-8859-1">

</delta language="Generator" Content="text/html; charset=iso-8859-1">

</delta language="Generator" Content="text/html; charset=iso-8859-1">

</delta language="Generator" Content="text/html; charset=iso-8859-1">

</delta language="Generator" Content="text/html; charset=iso-8859-1">

</delta language="Generator" Content="text/html; charset=iso-8859-1">

</delta language="Generator" Content="text/html; charset=iso-8859-1">

</delta language="Generator" Content="text/html; charset=iso-8859-1">

</delta language="Generator" Content="text/html; charset=iso-8859-1">

</delta language="Generator" Content="text/html; charset=iso-8859-1">

</delta language="Gen
```

*Tip*: If you are using a text editor to create an Active Server Page, create a file with an **.asp** extension that contains the text and format shown in the preceding window.

#### 3 Access the data source through ADO.

You can write VBScript or JavaScript code to create and access ATK ActiveX objects.

In VBScript This VBScript example creates an ADO RecordSet object based on the my\_tut3\_table1 data view and displays it in HTML.

#### <%

On Error Resume Next 'Create the ADO connection Set adoConnection = Server.CreateObject("ADODB.Connection") 'Open the ADO - OLE DB connection; here you must specify the name of the ATK OLE DB Provider and the name of the database Call adoConnection.Open( "provider=ObjectStore Active Toolkit OLE DB Provider;" & "data source=c:\odi\ATK6.0\Examples\demodbs\carsdemo.db","","") If Err.Number<>0 Then 'Something went wrong Response.Write("Error: " & Err.Description) Else 'Connection has been correctly opened 'Create an ADO RecordSet Set adoRS = Server.CreateObject("ADODB.RecordSet") 'And open data view "my\_tut3\_table1" using the previously opened ADO connection Call adoRS.Open("my\_tut3\_table1", adoConnection) If Err.Number<>0 Then 'Something went wrong Response.Write("Error: " & Err.Description) Else 'RecordSet has been correctly opened 'Generate the HTML output for the opened RecordSet WriteRecordSetTable(adoRS) End If End If %> The WriteRecordSetTable procedure displays any ADO RecordSet object in HTML: <SCRIPT LANGUAGE=VBScript RUNAT=Server> Sub WriteRecordSetTable(anADORS) On Error Resume Next Initialize the HTML table Response.Write("<TABLE BORDER=1>") 'Generate the column headings For Each colHeading in anADORS.fields Response.Write("<TH><B><PRE>" & colHeading.Name & "</PRE></B></TH>") Next 'Scan all the records in the ADO RecordSet Do While Not anADORS.EOF Response.Write("<TR>") 'Retrieve all the fields in the current row For Each aField in anADORS.fields

 

 'Output the cell content Response.Write("<TD>" & aField.Value & "</TD>") Next Response.Write("</TR>")

 'Move to the next row in the ADO RecordSet anADORS.MoveNext Loop Response.Write("</TABLE>")

 End Sub </script</td>
 You can also access an Active Toolkit OLE DB data source through ADO using JavaScript. Refer to odi\Atk\Examples\Tutorial3\tut3\_2.asp for an example that uses the same data view.

- 4 Test the application.
- 1 Save the generated Active Server Page in the INetPub\ASPSamp\ATK\Tutorial3 directory as tut3\_1.asp.

2 In a web browser, open the URL http://localhost/aspsamp/atk/tutorial3/tut3\_1.asp.

| 🔯 Document Titl                        | e - Microsoft I               | nternet Explorer 💶 🗖 🗙      |
|----------------------------------------|-------------------------------|-----------------------------|
| <u>E</u> ile <u>E</u> dit <u>V</u> iew | <u>G</u> o F <u>a</u> vorites | <u>H</u> elp                |
| Back Forwa                             | rd Stop F                     | efresh Home E               |
| Address http://lo                      | calhost/ASPSam                | np/ATK/Tutorial3/tut3_1.a 💌 |
| 📗 Links 🔊 Nasda                        | g ODI 🔄 🖸 Yał                 | noo Quotes 📓 SI Profiles 🦯  |
|                                        |                               | . 🔺                         |
| itemNumber                             | laborCost                     | description                 |
| 1                                      | 110                           | Brake job                   |
| 2                                      | 25                            | Check fluids                |
| 3                                      | 20                            | Tire<br>Rotate/Balance      |
| 4                                      | 0                             | Tires new Sedan             |
| 5                                      | 10                            | Tires new Sport             |
| 6                                      | 75                            | Starter                     |
| 7                                      | 90                            | Alternator                  |
| 8                                      | 145                           | Heating system              |
| 9                                      | 85                            | Electrical                  |
| 10                                     | 85                            | Exhaust system              |
| Done                                   |                               | 💽 🏶 //                      |

### Optimization

You can optimize this application by using ASP sessions to cache the ADO connection and **RecordSet** objects. Refer to **odi\ATK6.0\Examples\WebADODemo** for an example.

## Customize a Data View in ADO

## Overview

|                                                                   | You can customize a data view in ADO using the SQL syntax<br>accepted by the ObjectStore Active Toolkit OLE DB provider. For<br>example, instead of displaying the fields contained in the data<br>view my_tut3_table1, you can display the itemNumber and<br>description data members of the ServiceItem class, and navigate<br>the orders relation and display the orderNumber of the related<br>WorkOrder instance. |
|-------------------------------------------------------------------|----------------------------------------------------------------------------------------------------|
| For more information                                              | Refer to Chapter 3, Active Toolkit OLE DB Provider, in the <i>ObjectStore Active Toolkit Reference</i> , for more information about how ATK works with SQL code.                                                                                                    |
| Process                                                           |                                                                                                    |
|                                                                   | To customize a data view in ADO, follow these steps:                                                                                                    |
|                                                                   | 1 Select the data members to display.                                                                                                    |
|                                                                   | 2 Specify the column headings and the order of the data.                                                                                                    |
| 1 Select the data men                                             | nbers to display.                                                                                                    |
|                                                                   | To select the data members to display, modify the VBScript line that opens the ADO <b>RecordSet</b> object in <b>tut3_1.asp</b> as shown here:                                                                                                    |
| Call adoRS.Open( _<br>"SELECT itemNumber, descr<br>adoConnection) | ription, orders#orderNumber FROM my_tut3_table1", _                                                                                                    |
|                                                                   | This SQL command instructs ATK to display three data members<br>from the items contained in the my_tut3_tab1 data view:<br>itemNumber, description, and orders#orderNumber. The last item<br>contains the navigation of the orders relation.                                                                                                    |
|                                                                   | Because <b>orders</b> is a one-to-many relationship, this SQL command<br>might generate multiple lines for every <b>ServiceItem</b> contained in<br>the source collection. For example, the <b>ServiceItem</b> whose<br><b>itemNumber</b> is <b>7</b> has two associated <b>WorkOrder</b> instances, as shown<br>above in the generated table.                                                                         |
| 2 Specify the column l                                            | neadings and the order of the data.                                                                                                    |

In this step, you specify a more complex SQL command to

- Label the column headings differently
- Order the collection according to the **description** data member of the **ServiceItem** class

You use the following SQL command:

## SELECT itemNumber as itemID, description, orders#orderNumber AS 'related order ID' FROM my\_ tut3\_table1 ORDER BY description

This is the result of the query:

| 🔯 Docume                                                  | ent Title - Microsoft Int                             | ernet Explorer 📃 🗖 🗙         |  |  |
|-----------------------------------------------------------|-------------------------------------------------------|------------------------------|--|--|
| <u>F</u> ile <u>E</u> dit (                               | <u>V</u> iew <u>G</u> o F <u>a</u> vorites <u>H</u> e | elp                          |  |  |
| Back                                                      | Forward Stop Refr                                     | esh Home Search              |  |  |
| Address http://localhost/ASPSamp/ATK/Tutorial3/tut3_1.asp |                                                       |                              |  |  |
| 🛛 Links 🎯                                                 | Nasdaq ODI 🛛 🙆 Yahoo                                  | ) Quotes 🎯 SI Profiles 🖉 🕅 N |  |  |
|                                                           |                                                       | <b>_</b>                     |  |  |
| itemID                                                    | description                                           | related order ID             |  |  |
| 13                                                        | 40 K Mile Check                                       | 10                           |  |  |
| 13                                                        | 40 K Mile Check                                       | 14                           |  |  |
| 13                                                        | 40 K Mile Check                                       | 16                           |  |  |
| 7                                                         | Alternator                                            | 17                           |  |  |
| 7                                                         | Alternator                                            | 13                           |  |  |
| 1                                                         | Brake job                                             |                              |  |  |
| 2                                                         | Check fluids                                          | 20                           |  |  |
| 2                                                         | Check fluids                                          | 13                           |  |  |
| 14                                                        | Distributor                                           |                              |  |  |
| 9                                                         | Electrical                                            | 6                            |  |  |
| 9                                                         | Electrical                                            | 12                           |  |  |
| 9                                                         | Electrical                                            | 18                           |  |  |
| 10                                                        | Exhaust system                                        |                              |  |  |
| 11                                                        | Fenders                                               |                              |  |  |
| Done                                                      |                                                       |                              |  |  |

## Implement Explicit Navigation in ADO

## Overview

|               | You can build a table that allows the user of an application to<br>navigate from one item to another explicitly. That is, instead of<br>using implicit navigation to access one class through another<br>class, the application accesses each class directly by naming the<br>class. When you navigate with ADO, do not use <b>Field.Value</b> as an<br>integer value. Instead, use it to retrieve a <b>RecordSet</b> that<br>represents the elements related to the object displayed in the<br>current row.                                                                                                    |
|---------------|----------------------------------------------------------------------------------------------------|
|               | When you extract HTML tables from a database, you usually want<br>to display the data at many levels of abstraction, and let the user<br>navigate to additional data.                                                                                                    |
|               | The application you build in this section demonstrates how you can use ADO 1.5 and later and the ObjectStore Active Toolkit OLE DB provider to create a table that displays all the service items in a database. The user can click on a particular service item to display all of its work orders; this is <i>explicit navigation</i> . To navigate explicitly using ADO, you must use <i>nested</i> <b>RecordSet</b> s.                                                                                                    |
| Using ADO 1.5 | ADO 1.5 and later support <i>chaptered row sets</i> . In this case, the <b>Field.Value</b> objects from the columns of data that provide navigation are themselves <b>RecordSet</b> objects representing the elements related to the object displayed in the current row. When an ADO 1.5 or later consumer accesses the ObjectStore Active Toolkit OLE DB provider, the provider automatically implements explicit navigation through chaptered row sets.                                                                                                    |
| Process       |                                                                                                    |
|               | To implement explicit navigation, follow these steps:                                                                                                    |
|               | 1 Modify the SQL statement that opens the RecordSet.                                                                                                    |
|               | <ul><li>2 Modify the procedure that displays the RecordSet.</li><li>2 With the procedure that the procedure that the procedure the procedure that the procedure that the procedure that the procedure that the procedure the procedure the procedure that the procedure the procedure th</li></ul> |
|               | <ul><li>3 write a new page that displays the navigated RecordSets.</li><li>4 Test the application.</li></ul>                                                                                                    |
|               | * *                                                                                                    |

1 Modify the SQL statement that opens the RecordSet.

|                   | The <b>SELECT</b> commands you have used so far included only<br><i>implicit</i> navigation among classes. (That is, they handle data<br>members of related classes as if they are data members of the<br>displayed class.) ATK accepts additional SQL syntax, with which<br>you can specify nested <b>SELECT</b> commands. Every nested SQL |
|-------------------|----------------------------------------------------------------------------------------------------|
|                   | command is translated into nested <b>RecordSet</b> objects.                                                                                                    |
| Modifying the SQL | Suppose you want to display the <b>ServiceItem</b> instances of the data view <b>my_tut3_table1</b> and provide a link for each row that describes the related <b>WorkOrder</b> instances. In <b>tut3_1.asp</b> , use this SQL command:                                                                                                    |

## SELECT itemNumber, description, {SELECT orderNumber, car#model FROM orders} FROM tut3\_ table1

The last column specified in the first **SELECT** command is another nested **SELECT** directive, in which you specify the data members of the **WorkOrder** class you want to display (**orderNumber** and the implicit navigation **car#model**) and the name of the **ServiceItem** data member that implements the relation with the **WorkOrder** class (**orders**).

### 2 Modify the procedure that displays the RecordSet.

Before running this SQL command, modify the **WriteRecordSetTable** procedure that you created previously.

- 1 Copy the tut3\_1.asp file to tut3\_nav1.asp.
- 2 To handle the links between the main table and the related subtables, use the **Session ASP** object.

This is the modified and commented code for ADO 1.5 or later:

### Sub WriteRecordSetTable(anADORS)

```
On Error Resume Next

'Remove any previous navigation information

Session("Navigations")=Empty

'Store the main RecordSet

Set Session("MainRS")=anADORS

'Create an array that will store the navigated RecordSets

Dim navigatedRS()

ReDim navigatedRS(anADORS.RecordCount)

'Initialize the HTML table

Response.Write("<TABLE BORDER=1>")

'Generate the column headings

For Each colHeading in anADORS.fields

Response.Write("<TH><B><PRE>" & colHeading.Name & "</PRE></B></TH>")

Next
```

'Scan all the records in the ADO RecordSet and keep track of the row number rowNumber=0 anADORS.MoveFirst Do While Not anADORS.EOF Response.Write("<TR>") 'Retrieve all the fields in the current row For Each aField in anADORS.fields if aField.Type=136, this is a chaptered rowset If aField.Type=136 Then 'Store the navigated RecordSet Set navigatedRS(rowNumber)=aField.Value Retrieve the number of records in the navigated RecordSet recordCount=navigatedRS(rowNumber).RecordCount If recordCount>0 Then 'Create the link to the second page iff recordCount>0 Response.Write("<TD><A HREF=""tut3\_nav2.asp?navPosition=" & rowNumber & """>" & recordCount & " related items</A>") Else Response.Write("<TD>No Related Items</TD>") End If Else 'The usual cell content Response.Write("<TD>" & aField.Value & "</TD>") End If Next Response.Write("</TR>") 'Move to the next row in the ADO RecordSet anADORS.MoveNext rowNumber=rowNumber+1 Loop Response.Write("</TABLE>") 'Store the array of navigated RecordSets in the Session Session("Navigations")=navigatedRS End Sub

- - Write a new page that displays the navigated RecordSets.

1 In a text editor, create a new file that contains this code:

#### <%

3

On Error Resume Next 'Retrieve the position of the navigated RS in the array navPosition=Request.QueryString("navPosition") 'Retrieve the array of RecordSets navArray=Session("Navigations") 'Get the adoRS located at the navPosition index in the array Set adoRS=navArray(navPosition) 'Write the navigated adoRS WriteRecordSetTable(adoRS) Set adoRS=Nothing %>

WriteRecordSetTable is the simple procedure you already wrote in tut3\_1.asp; you can copy it to tut3\_nav2.asp.

- 2 Save the file in the InetPub\ASPSamp\ATK\Tutorial3 directory as tut3\_nav2.asp.
- 4 Test the application.
- 1 With a web browser, open the Active Server Page http://localhost/ASPSamp/ATK/Tutorial3/tut3\_nav1.asp. Your browser should display information similar to that shown here:

| 🔯 Document Titl                                              | e - Microsoft Internet I                   | Explorer 📃 🗆 🗙   |  |  |
|--------------------------------------------------------------|--------------------------------------------|------------------|--|--|
| <u>File E</u> dit <u>V</u> iew                               | <u>G</u> o F <u>a</u> vorites <u>H</u> elp |                  |  |  |
|                                                              |                                            |                  |  |  |
| Address http://localhost/aspsamp/atk/tutorial3/tut3_nav1.asp |                                            |                  |  |  |
| Links 🖉 Nasdag ODI 🖉 Yahoo Quotes 🗟 SI Profiles 🖉 MSN        |                                            |                  |  |  |
|                                                              |                                            | . 🔺              |  |  |
| itemNumber                                                   | description                                | orders           |  |  |
| 1                                                            | Brake job                                  | No Related Items |  |  |
| 2                                                            | Check fluids                               | 2 related items  |  |  |
| 3                                                            | Tire Rotate/Balance                        | 1 related items  |  |  |
| 4                                                            | Tires new Sedan                            | No Related Items |  |  |
| 5                                                            | Tires new Sport                            | No Related Items |  |  |
| 6                                                            | Starter                                    | 1 related items  |  |  |
| 7                                                            | Alternator                                 | 2 related items  |  |  |
| 8                                                            | Heating system                             | 4 related items  |  |  |
| 9                                                            | Electrical                                 | 3 related items  |  |  |
| 10                                                           | Exhaust system                             | No Related Items |  |  |
| 11                                                           | Fenders                                    | No Related Items |  |  |
| 12                                                           | Tune Up                                    | 1 related items  |  |  |
| 13                                                           | 40 K Mile Check                            | 3 related items  |  |  |
| 14                                                           | Distributor                                | No Related Items |  |  |
| 15                                                           | Timing                                     | 5 related items  |  |  |
| 16                                                           | Grill Assmbly                              | 1 related items  |  |  |
| Done                                                         |                                            |                  |  |  |

2 To navigate, click an **orders** link that displays one or more related items:

The browser content changes to reflect the order you clicked.

| 🔯 Document Title - Microsoft Internet Explorer 💦 🗖 🗙            |                                      |  |  |  |
|-----------------------------------------------------------------|--------------------------------------|--|--|--|
| <u>File E</u> dit <u>V</u> iew <u>G</u>                         | o F <u>a</u> vorites <u>H</u> elp    |  |  |  |
| Back Forward                                                    | Stop Refresh Home Searc              |  |  |  |
| Address http://localhost/aspsamp/atk/tutorial3/tut3_nav2.asp? 💌 |                                      |  |  |  |
| 📙 Links 💿 Nasdaq I                                              | 0DI 🖉 Yahoo Quotes 🙆 SI Profiles 🤇 🕻 |  |  |  |
|                                                                 | A                                    |  |  |  |
| orderNumber                                                     | model                                |  |  |  |
| 6                                                               | Neon                                 |  |  |  |
| 12                                                              | 626                                  |  |  |  |
| 18                                                              | Caravan                              |  |  |  |
|                                                                 |                                      |  |  |  |
|                                                                 |                                      |  |  |  |
|                                                                 |                                      |  |  |  |

## Display Multimedia Object Managers Using ADO

## Overview

|         | The ObjectStore Active Toolkit OLE DB provider fully supports<br>multimedia Object Managers. From an Active Server Page, you<br>can use ADO and ATK to access multimedia Object Managers<br>stored in an ObjectStore database. |  |
|---------|----------------------------------------------------------------------------------------------------|--|
|         | This sample application is an ASP page that displays a data view consisting of multimedia Object Managers that store images.                                                                                                   |  |
| Process |                                                                                                    |  |
|         | To display multimedia Object Managers using ADO, check the data view that contains the multimedia images:                                                                                                    |  |
|         | 1 Start Inspector.                                                                                                    |  |
|         | 2 Open the sample database<br>c:\odi\ATK6.0\Examples\demodbs\extrademo.db.                                                                                                    |  |
|         | 3 Select Data View   Open.                                                                                                    |  |
|         | The Open Data View dialog box appears.                                                                                                    |  |
|         | 4 Select the <b>allimages</b> data view and click the <b>OK</b> button.                                                                                                    |  |
The Data View window appears with the **images** data view displayed.

|                 |                                                                                                |                       |                    |               |         |      |            |     | الم |
|-----------------|------------------------------------------------------------------------------------------------|-----------------------|--------------------|---------------|---------|------|------------|-----|-----|
| e Baeta         | <100                                                                                           | ie>                   | · 310              |               | # # B   | JAGE | 1 🐿 🔝 🗸    | 007 | a   |
| sta kr          | owledge MAGE                                                                                   | s: 54 biene           |                    | (BRODULAROUN) |         |      | 200424-075 |     |     |
| 193627          | A 19                                                                                           | 2: 0x3200             | )4/F4              |               |         |      |            |     |     |
| 192902          |                                                                                                | 8.4.4                 |                    | 1             |         |      |            |     | a   |
| 1.1             | On the second of                                                                               | -                     | 2.00               |               |         |      |            |     | -   |
| M -0            | C 10 1 1 1 1                                                                                   |                       |                    |               |         |      |            |     |     |
| Contra          | 100 100                                                                                        | 1 64 1 1              | 1140 4 42          | Ph 22 A       | 2 E ( ) | N/00 | 226        |     |     |
|                 | 42 10                                                                                          | 1 400 1 1 L 4 1 L L 2 | THE REAL PROPERTY. |               |         |      |            |     |     |
|                 |                                                                                                |                       | 10.4.30            |               |         |      |            |     |     |
| -               | e [63300W-                                                                                     | 1                     |                    |               |         |      |            |     |     |
|                 | 2 [Dx32004WF<br>Address                                                                        | B                     | C                  | P             | t       | F    | G          | н   | P   |
| 1               | 2 [bi32004WF<br>Address                                                                        | B                     | c                  | D             | t       | F    | G          | н   |     |
| 1               | 2 [0.32004/F4                                                                                  | 8                     | c                  | 0             | ł       | F    | G          | и   | -   |
| 1 2 3           | 2 [0.32004/F4<br>0:32004/AF4<br>0:32006[D54]                                                   | 8                     | c                  | B             | ł       | F    | G          | н   |     |
| 1 2 3 4         | 2 [032004/F4<br>0:32004/F4<br>0:32006[054<br>0:32009460                                        | 8                     | C                  | 8             | 1       | F    | G          | н   |     |
| 1 2 3 4 5       | Address<br>Address<br>0:32004AF4<br>0:32004AF4<br>0:32009460<br>0:32008DDC                     | 8                     | C                  | 0             | r       | F    | G          | н   |     |
| 1 2 3 4 5 6     | 2 D320044F4<br>0x32004AF4<br>0x32004AF4<br>0x3200554<br>0x32009460<br>0x32009DCC<br>0x322157C4 | 8                     | C                  | Ð             | ł       | t    | G          | н   |     |
| 1 2 3 4 5 6 4 9 | Address<br>Address<br>0:32004AF4<br>0:32004AF4<br>0:32009460<br>0:320095DDC<br>0:320095DCC     | 8                     | c                  | 0             | 1       | t    | G          | и   |     |

The data view contains a collection of instances of the Image Object Manager, **osmmVirageImage**.

5 To check the content of the data view, double-click on an element to display it:

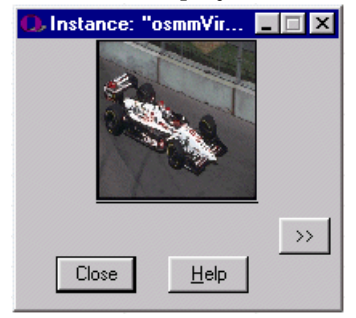

The **extrademo.db** database contains a data view called **allimages** that contains Object Managers. Use this data view to display images on an ASP page.

## Write the ASP-ADO Code to Show Multimedia Object Managers

### Overview

This example is similar to the explicit navigation example described in Implement Explicit Navigation in ADO on page 57. The code sample described in this section scans the **RecordSet** containing the images, stores the image data in an array referenced by a **Session ASP** object, and then uses this object in the referred page to draw the image.

Process

To show multimedia object managers, follow these steps:

- 1 Create a new ASP page to retrieve the data.
- 2 Create another ASP page to display the data.
- 3 Test the application.

#### 1 Create a new ASP page to retrieve the data.

1 Using a text editor, create a document that contains the following ASP page code. This code creates the ADO connection and opens the proper **RecordSet**.

#### <%

On Error Resume Next 'Create the ADO connection Set adoConnection = Server.CreateObject("ADODB.Connection") 'Open the ADO - OLE DB connection; here you must specify the name of the ATK OLE DB Provider and the name of the database Call adoConnection.Open( "provider=ObjectStore Active Toolkit OLE DB Provider;" & "data source=C:\odi\ATK6.0\Examples\demodbs\extrademo.db","","") If Err.Number<>0 Then 'Something went wrong Response.Write("Error: " & Err.Description) Else 'Connection has been correctly opened 'Create an ADO RecordSet Set adoRS = Server.CreateObject("ADODB.RecordSet") 'And open data view "tut3\_table1" using the previously opened ADO connection Call adoRS.Open("allimages", adoConnection, 1) '1 is adOpenKeySet If Err.Number<>0 Then 'Something went wrong Response.Write("Error: " & Err.Description) Else 'RecordSet has been correctly opened 'Generate the HTML output for the opened RecordSet

```
WriteObjectManagerTable(adoRS)
End If
End If
%>
```

The WriteObjectManagerTable procedure scans the RecordSet and builds the HTML table that contains the images:

<SCRIPT LANGUAGE=VBScript RUNAT=Server> Sub WriteObjectManagerTable(anADORS) On Error Resume Next 'Remove any previous navigation information Session("ObjectManagers")=Empty 'Create an array that will store the array of bytes 'representing the images Dim ObjectManagers() ReDim ObjectManagers(anADORS.RecordCount) Initialize the HTML table Response.Write("<TABLE BORDER=1>") 'Generate the column heading Response.Write("<TH><B> --- Images --- </B></TH>") 'Scan all the records in the ADO RecordSet 'Keep track of the row number rowNumber=0 anADORS.MoveFirst Do While Not anADORS.EOF Response.Write("<TR>") 'Retrieve the array of bytes that is the content of the image 'Object Manager: store it in the array in the proper position ObjectManagers(rowNumber)=anADORS(0).GetChunk(anADORS(0).actualsize) 'Create the link to the second page that actually displays the image Response.Write("<TD><CENTER><IMG SRC=""tut3\_om2.asp?omPosition=" &\_\_\_\_\_ rowNumber & """></CENTER></TD></TR>") 'Move to the next row in the ADO RecordSet anADORS.MoveNext rowNumber=rowNumber+1 Loop Response.Write("</TABLE>") 'Store the array of images in the Session Session("ObjectManagers")=ObjectManagers End Sub </SCRIPT>

- 2 Save this code in the InetPub\ASPSamp\ATK\Tutorial3 directory as tut3\_om1.asp.
- 2 Create another ASP page to display the data.
  - 1 Create another ASP page to write the image data to the table.

2 Remove the default lines created by Visual InterDev. The output of the Active Server Page must match the type and the actual data that the multimedia Object Manager returns.

#### <%@ LANGUAGE="VBSCRIPT" %>

<% 'Set the content type of this block; we know they are jpeg images Response.ContentType="image/jpeg" 'Retrieve the index in the array where the image is omIndex=Request.QueryString("omPosition") 'Retrieve the array of images ObjectManagers=Session("ObjectManagers") 'Write the image bits Response.BinaryWrite(ObjectManagers(omIndex)) %>

- 3 Save this code in the InetPub\ASPSamp\ATK\Tutorial3 directory as tut3\_om2.asp.
- 3 Test the application.

To test the application, browse the tut3\_om1.asp page. Open http://localhost/ASPSamp/ATK/Tutorial3/tut3\_om1.asp:

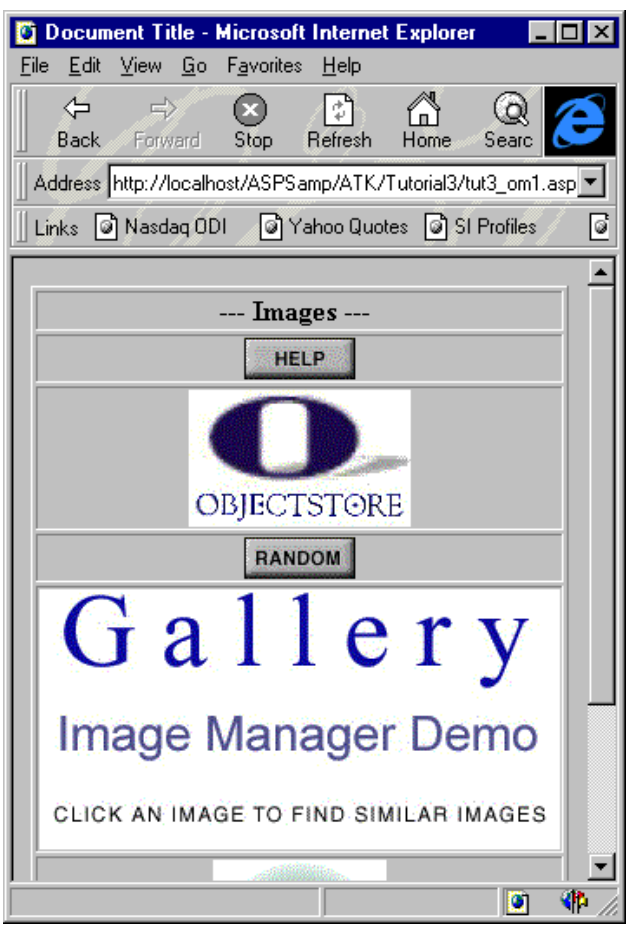

Summary

### Summary

In this chapter, you learned how to access ObjectStore data views through ADO, and how to customize the default instance formats of the data views using simple SQL commands.

You also wrote ASP code that can navigate nested **RecordSet** objects in ADO.

Finally, you wrote a sample ASP/ADO application that accesses multimedia data stored in an ObjectStore database and displays it as multimedia Object Manager instances.

# Chapter 4 Creating an ODBC Data Source Using ATK

| Introduction       | Although OLE DI<br>Corporation's Un<br>applications still u<br>sources. Therefore<br>DB provider from | Although OLE DB is a key component of Microsoft<br>Corporation's Universal Data Access strategy, many<br>applications still use ODBC as the protocol to access data<br>sources. Therefore, it is important to be able to access an OLE<br>DB provider from any ODBC consumer. |                                                                                                    |  |
|--------------------|----------------------------------------------------------------------------------------------------|----------------------------------------------------------------------------------------------------|----------------------------------------------------------------------------------------------------|--|
| Software resources | To complete the exercise in this chapter, you need these software resources:                          |                                                                                                    |                                                                                                    |  |
|                    | Resource                                                                                              | Where to Fin                                                                                                    | d It                                                                                                    |  |
|                    | Database                                                                                              | odi\\ATK6.0\E                                                                                                    | xamples\demodbs\carsdemo.db                                                                                          |  |
|                    | ISG Navigator                                                                                         | ISG International Software Group at<br>http://www.isgsoft.com or<br>Microsoft Corporation at<br>http://www.microsoft.com/data/                                                                                                    |                                                                                                    |  |
|                    | Microsoft Access                                                                                      | Microsoft Co<br>http://www.mi                                                                                                    | rporation at<br>crosoft.com/access/                                                                                  |  |
| In this chapter    | In this chapter, yo<br>provider from an<br>contains the follow                                        | ou access the O<br>ODBC-compli<br>wing exercise:                                                                                                    | bjectStore Active Toolkit OLE DB<br>ant reporting tool. This chapter                                                 |  |
|                    | Exercise                                                                                              |                                                                                                    | Description                                                                                                    |  |
|                    | Use ATK as an O<br>Source on page 7(                                                                  | DBC Data<br>0                                                                                                    | Configure access to an<br>ObjectStore database as an<br>ODBC data source, and access<br>it through an ODBC consumer. |  |

### Use ATK as an ODBC Data Source

#### Overview

To use ATK as an ODBC data source, you first access the ObjectStore Active Toolkit OLE DB provider. Next, create and access an ODBC data source.

#### Process

To create this application, follow these steps:

- 1 Configure ISG Navigator.
- 2 Create the ODBC data source.
- 3 Access the ODBC data source.

#### 1 Configure ISG Navigator.

Configure ISG Navigator so it can access the ObjectStore Active Toolkit OLE DB provider:

- 1 Using a text editor, open \ISGNav\Def\nav.bnd.
- 2 In the **[TDP-NAMES]** section, add this line:

#### CARSDEMO = OLEFS

where **CARSDEMO** is a name that references the ATK Table Data Provider (TDP) and **OLEFS** is the type of data provider.

3 Add a section called [CARSDEMO] containing this line:

#### TDP\_CONNECT =

#### ObjectStore Active Toolkit OLE DB Provider;c:\odi\ATK6.0\Examples\demodbs\carsdemo.db

where **ObjectStore Active Toolkit OLE DB Provider** is the name of the ObjectStore Active Toolkit OLE DB provider and **c:\odi\ATK6.0\Examples\demodbs\carsdemo.db** is the full pathname of the ObjectStore database you want to access though an ODBC consumer.

The modified file looks like this:

[TDP-NAMES] CARSDEMO = OLEFS [CARSDEMO] TDP\_CONNECT = ObjectStore Active Toolkit OLE DB provider;c:\odi\ATK6.0\Examples\demodbs\carsdemo.db

4 Save the **nav.bnd** file.

2 Create the ODBC data source.

Create a new ODBC data source that points to the **carsdemo.db** database through the ISG Navigator Driver/ObjectStore Active Toolkit OLE DB provider.

- 1 Open the Windows Control Panel and run the ODBC 32 configuration program.
- 2 Click Add to create a new ODBC source.
- 3 From the list of available drivers, select ISG Navigator Driver.

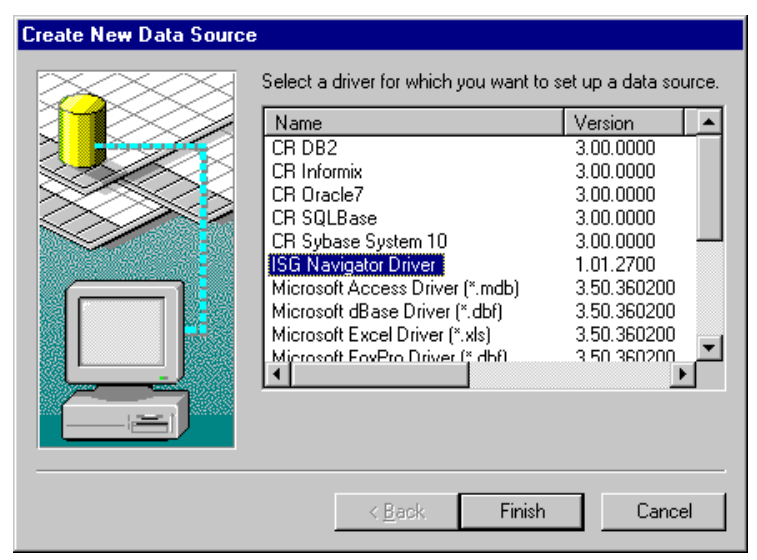

4 Enter ODIATKDEMO as the Data Source Name.

5 Enter CARSDEMO as the Default TDP Name. This is the name you specified in the [TDP-NAMES] section of the nav.bnd configuration file.

| ISG Navigator                        | ODBC Driver Setup                               | × |
|--------------------------------------|-------------------------------------------------|---|
| ODBC General<br>Data Source<br>Name: | ODIATKDEMO                                      | ] |
| Description:                         |                                                 |   |
| Language<br>Translator:              | Select                                          |   |
| Mavi                                 | gator                                           |   |
| <u>B</u> indings File:               | D:\ISGNAV\DEF\NAV.BND                           |   |
| De <u>f</u> ault TDP:                | CARSDEMO 🔽 Single                               |   |
| Remote <u>Q</u> uery<br>Processor:   |                                                 |   |
| Security File:                       | D:\ISGNAV\DEF\NAV.SEC                           |   |
| Edjt Se                              | curity File Set Default <u>M</u> aster Password |   |
|                                      | Cancel <u>A</u> bout <u>H</u> elp               |   |

3 Access the ODBC data source.

Open the ATK-linked ODBC source using an ODBC consumer application, such as Microsoft Access.

- 1 Start Access.
- 2 Create a new database.

3 Select Link Tables from the Tables sheet shortcut menu; this will enable you to insert a linked table into the database.

| 🔍 Microsoft Access                                |               |
|---------------------------------------------------|---------------|
| <u>Eile Edit View Insert Tools Window H</u> elp   |               |
| □ ☞ 🗉 @ ᇈ ♥ 以 咱 龟 ダ ю 🕱 • 闘 • ℡ 評 開 蕭 🖉           | 4 🖆 🚽 ⁄酒 •    |
|                                                   |               |
| 🗐 db6 : Database                                  |               |
| 🌐 Tables 🛛 🚍 Queries 🔤 Forms 📄 Reports 🗖 Macros 🛹 | 🐝 Modules 📔 🛛 |
|                                                   | Open          |
|                                                   | Design        |
|                                                   | New           |
|                                                   |               |
|                                                   |               |
| ⊻iew                                              |               |
| Arrange Icons                                     |               |
| Line Up Icons                                     |               |
| 🚡 Import                                          |               |
| →■ Link Tables                                    |               |
| 🔒 Baste                                           |               |
| ⊂ Relationships                                   |               |

| Link                                                                          | ? ×                |
|-------------------------------------------------------------------------------|--------------------|
| Look in: Personal                                                             |                    |
| Sidb1.mdb                                                                     | Link               |
| ™db2.mdb<br>™db3.mdb                                                          | Cancel             |
| Sidb4.mdb                                                                     | <u>A</u> dvanced   |
| ™]db5.mdb<br>%ोdb6.mdb                                                        |                    |
|                                                                               |                    |
|                                                                               |                    |
|                                                                               |                    |
|                                                                               |                    |
| Find files that match these search criteria:                                  |                    |
| File name:     Text or property:                                              | Eind Now           |
| Files of type: Microsoft Access (*.mdb;*.mdw;*.mda, 👻 Last modified: any time | Ne <u>w</u> Search |
| Microsoft Excel (*.xls)                                                       | ve. Data Access.   |
| Change Optic HTML Documents (*.html;*.htm)<br>Basedex (*.html;*.htm)          | ro, Data Access,   |
| 6 file(c) for up Text Files (*.txt;*.csv;*.tab;*.asc)                         |                    |
| O History rodin ODBC Databases ()                                             |                    |

4 Select the **ODBC Databases** file type.

5 On the MachineData Source sheet of the Select Data Source dialog box, choose ODIATKDEMO and click OK.

| Select Data Source                                                                                |                                                  |                                                        |                                                              | ? ×                                       |
|---------------------------------------------------------------------------------------------------|--------------------------------------------------|--------------------------------------------------------|--------------------------------------------------------------|-------------------------------------------|
| File Data Source Machine Data                                                                     | Source                                           |                                                        |                                                              |                                           |
| Data Source Name<br>ADOS amples<br>AdvWorks<br>ISGNav-Demo<br>MS Access 97 Database<br>ODIATKDEMO | Type<br>System<br>System<br>User<br>User<br>User | Description                                            |                                                              | <u>N</u> ew                               |
| A Machine Data Source is spe<br>"User" data sources are speci<br>sources can be used by all use   | cific to thi<br>fic to a use<br>ers on this      | s machine, ar<br>er on this mac<br>machine, or t<br>OK | nd cannot be s<br>shine. "System<br>by a system-wi<br>Cancel | shared,<br>n" data<br>de service.<br>Help |

The Link Tables dialog box appears. It lists all the data views defined in the **carsdemo.db**.

6 Select table1.

| 🕰 Microsoft Access                                                                                                    |
|----------------------------------------------------------------------------------------------------|
| <u>Eile E</u> dit <u>V</u> iew Insert Iools <u>W</u> indow <u>H</u> elp                                                                                                    |
| □ ☞ ■ ● 函 ♥ ↓ № № ダ ∽ 豚・凾・№ №                                                                                                    |
| 🖬 dh6 · Database                                                                                                    |
|                                                                                                    |
| 🛄 Tables 🛛 🛗 Queries 🖃 Forms 📲 Reports 🗖 Macros 🐗 Modules                                                                                                    |
| Oren                                                                                                    |
| Link Tables                                                                                                    |
| Image: Tables       OK         customer-table1       OK         customer-table2       Cancel         table0       Cancel         vehicle-table-simple       Select All         work-param-table5       Deselect All         work-table2       Saye password |

Access inspects the **table1** data view and retrieves the names and definitions of its columns.

| 🕰 Microsoft Access                                                                                                    |
|----------------------------------------------------------------------------------------------------|
| Eile Edit View Insert Tools Window Help                                                                                                    |
| □ 😂 🖬 🚳 🕸   🌾 🖬 🛍 ダ 📨 🎫 🗛 🐨 📾 🕫 📾 🕫                                                                                                    |
| Image: Contract of the second second seco |

7 Click **OK** without specifying an identifier field.

Now you can browse table1 using Access.

8 Double-click on **table1** to list its records.

| 🔦 Microsoft Access |                                  |                                 |                |                      |
|--------------------|----------------------------------|---------------------------------|----------------|----------------------|
| <u> </u>           | ormat <u>R</u> ecords <u>T</u> o | ols <u>W</u> indow <u>H</u> elp |                |                      |
| 🛚 🗠 - 日 🏼 🖨 🖪 🖤    | 3 🖻 🖻 🚿                          | 🗠 🔞 🏶 🛃                         | 🕴 🕺 😼 🚡        | 7 🖊 ⁄a • 🛛 🕺         |
| 🖬 db6 : Database   |                                  |                                 |                |                      |
| Tables 🗐 💷 Oue     | ries Eorms                       |                                 | 72 Macros      | 🚓 Modules            |
|                    |                                  |                                 |                |                      |
| table1             |                                  |                                 |                |                      |
|                    | lata                             |                                 |                |                      |
| orderNumber        | date                             | таке                            | model          |                      |
|                    | 04/24/95                         | Mazda                           | Millenia L     | Cygnus, Fred         |
|                    | 04/24/95                         | Mazda                           | MX-3           | Woodard, Wyandot     |
|                    | 04/24/95                         | Ford                            | I-Bird         | John, Smith          |
|                    | 04/24/95                         | Mitsubishi                      | Montero LS     | Brandon, Siegel      |
|                    | 04/24/95                         | Dodge                           | Spirit         | California, Reginald |
|                    | 04/24/95                         | Dodge                           | Neon           | Sandra, Lana         |
| 7                  | 04/24/95                         | Mitsubishi                      | Galant         | Cauchy, Minnesota    |
| 8                  | 04/24/95                         | Dodge                           | Neon           | Anheuser, Rosen 🚽    |
| 9                  | 04/24/95                         | Mazda                           | 626 LX         | Muir, Samantha       |
| 10                 | 04/24/95                         | Dodge                           | Spirit         | Ganges, Jason        |
| 11                 | 04/24/95                         | Cadillac                        | Fleetwood Brou | McKee, Yarmouth      |
| 12                 | 04/24/95                         | Mazda                           | 626            | Ingram, Godfrey      |
| 13                 | 04/24/95                         | Mazda                           | Protege        | Leeuwenhoek, Piet    |
| 14                 | 04/24/95                         | Dodge                           | Dakota         | Kensington, Christo  |
| 15                 | 04/24/95                         | Pontiac                         | Grand Am       | Dawson, Annette      |
| 16                 | 04/24/95                         | Ford                            | Ranger         |                      |
| 17                 | 04/24/95                         | Ford                            | Fairlane       | Wharton, Shirley     |
|                    | 04/24/95                         | Dodgo                           | Carayan        | Florentine Wier      |
| Record: I          |                                  | 38 of 21                        |                |                      |
| Datasheet View     |                                  |                                 |                |                      |

Summary

### Summary

In this chapter, you configured ISG Navigator so that you could access the ObjectStore Active Toolkit OLE DB provider. Next, you created an ODBC data source based on an ObjectStore database. Then you accessed the data source using an ODBC consumer, which displayed the data returned by its query.

Once you have configured ISG Navigator to work with ATK, you can access the ATK OLE DB data source from any ODBC-compliant tool, such as Microsoft Access, Crystal Reports, or any other ODBC consumer.

# Chapter 5 Using Crystal Reports with ATK

| Introduction       | Reporting functionality<br>most commonly used<br>relational databases. A<br>views of the data in an<br>report generating tool                                                                                        | ty is a typi<br>reporting<br>ATK, howe<br>a ObjectSto<br>s, includir | cal application requirement, but<br>tools are designed to run against<br>ever, lets you easily build tabular<br>ore database using most common<br>ng Crystal Reports. |  |
|--------------------|----------------------------------------------------------------------------------------------------|----------------------------------------------------------------------|----------------------------------------------------------------------------------------------------|--|
|                    | Crystal Reports, and other ODBC consumer applications, can<br>access ATK's OLE DB interface through ISG Navigator. This<br>capability enables you to add reporting functionality to your<br>ObjectStore application. |                                                                      |                                                                                                    |  |
| Software resources | To complete this tutorial, you need the following software resources:                                                                                                    |                                                                      |                                                                                                    |  |
|                    | Resource                                                                                                    | Where to Find It                                                     |                                                                                                    |  |
|                    | Database                                                                                                    | \odi\ATK6.0\Examples\demodbs\<br>carsdemo.db                         |                                                                                                    |  |
|                    | Crystal Reports<br>Version 4.x or later                                                                                                    | Seagate S<br>http://www                                              | oftware at<br>v.seagate.com/                                                                                                    |  |
| In this chapter    | In this chapter, you create a data view that you can use with an<br>reporting tool. Then, you use Crystal Reports to create a repor<br>This chapter contains these sample exercises:                                 |                                                                      |                                                                                                    |  |
|                    | Exercise                                                                                                    |                                                                      | Description                                                                                                    |  |
|                    | Create a Data View fo<br>Report on page 81                                                                                                    | or the                                                               | Create and customize a data<br>view that provides access to<br>specific data items.                                                                                   |  |

| Exer | CISE |
|------|------|
|      |      |

#### Description

Create a Report Using Crystal Reports on page 83 Using the Crystal Reports wizard, create a report that displays data from the fields in the data view.

### Create a Data View for the Report

#### Process

Specify the data that is available for the report. To do so, follow these steps:

- 1 Create a new data view.
- 2 Customize the data view.
- 3 Save the data view.
- 1 Create a new data view.
  - 1 Start Inspector.
  - 2 Open the carsdemo.db database.
  - 3 Double-click on the vehicle root in the Database Roots pane.
  - 4 Select Data View | Create.

This data view displays a collection of vehicles:

| 9월 1977년 1911년 111년 19월 19월 19월 19월 19월 19월 19월 19월 19월 19월 |          |          |      |            |                    |
|-------------------------------------------------------------|----------|----------|------|------------|--------------------|
| A4 525 LX                                                   |          |          |      |            |                    |
|                                                             | model    | make     | year | stemerNumb | name               |
|                                                             | 0.       | 0        | 0.   | 0          | 0.                 |
|                                                             | DeVille  | Cadillac | 1995 | 276        | Emmanuel, Niobe    |
|                                                             | Explorer | Ford     | 1989 | 201        | Alexandre, Chablis |
|                                                             | 626 LX   | Mazda    | 1991 | 27         | Jacobson, Elsinore |
|                                                             | DeVille  | Cadillac | 1989 | 800        | Zurich, Ingram     |
|                                                             | 626      | Mazda    | 1990 | 698        | Kuhn Chatham       |

2 Customize the data view.

Modify the **Vehicle** class instance format to display owner information for each vehicle.

- 1 Right-click anywhere in the data view.
- 2 Select Set Format of Class.
- 3 Expand the **owner** relationship.

4 On the Instance Format sheet of the Instance Format dialog box, double-click on the name and address data members in the Customer class.

| Date                                                                                                    | Avhatle"                                                              |
|----------------------------------------------------------------------------------------------------|-----------------------------------------------------------------------|
| NI D ata Menibers                                                                                                    | Data Members You Want to Show                                         |
| Post     Post     Post | maka model<br>periodel<br>periodel<br>periodel<br>periodel<br>address |
| Include<br>17 Station State                                                                                                    | Patr correc                                                           |

5 Click OK.

For each vehicle, Inspector traverses pointers to display the owner name and address in the new instance format:

|     | tion at Co2067 | 9020, 1410 elementa (Ve<br>21. §3 / | hide)<br>1 교 대 He M |                    |                                  |
|-----|----------------|-------------------------------------|---------------------|--------------------|----------------------------------|
| <   |                |                                     |                     |                    | 0010                             |
|     | make           | model                               | year                | name               | address                          |
| 1   | 0.             | 0.                                  | 0                   | 0                  | 0                                |
| 2   | Cadillac       | DeVille                             | 1995                | Emmanuel, Niobe    | 656 Stephen St, Tina, NE         |
| 3   | Ford           | Explorer                            | 1989                | Alexandre, Chablis | 75 Christenson St, Hollingsworth |
| 4   | Mazda          | 626 LX                              | 1991                | Jacobson, Elsinore | 819 Luxembourg St, Berlioz, NJ   |
| 5   | Cadillac       | DeVille                             | 1989                | Zurich, Ingram     | 537 Frankfurt St, Kepler, MS     |
| 6   | Mazda          | 626                                 | 1990                | Kuhn, Chatham      | 244 Salina St, Spain, NC         |
| 10) | vehice in /    | 0                                   | 4000                | Death LEFE         | Internetice Prints and           |

- 3 Save the data view.
- 1 Select File | Save.
- 2 Name the data view **VEHICLES**.
- 3 Select File | Save All.

### Create a Report Using Crystal Reports

#### Overview

Using the ObjectStore Active Toolkit OLE DB provider and ISG Navigator, you can access an ObjectStore database from any ODBC consumer application.

#### Process

To do this, follow these steps:

- 1 Start the Report Wizard.
- 2 Create the report.
- 3 Group the report data by year.
- 4 Preview the report.
- 1 Start the Report Wizard.
  - 1 Start Crystal Reports.
  - 2 Select File | New.

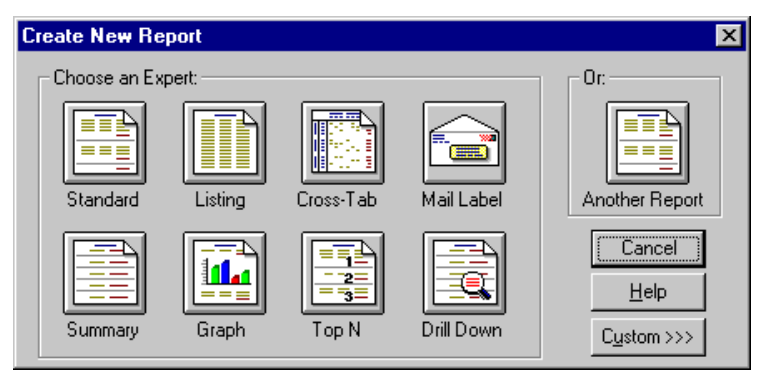

The Create New Report dialog box appears.

- 3 Click **Standard** to start the Crystal Reports wizard.
- 4 Click SQL/ODBC.

| Create Report Expert X                                       |                                                                                 |                |                        |  |  |
|--------------------------------------------------------------|---------------------------------------------------------------------------------|----------------|------------------------|--|--|
| Step 1: Tables 2: Fields 3: Sort 4: Total 5: Select 6: Style |                                                                                 |                |                        |  |  |
| Step: Choose data to report on.                              | Step: Choose data to report on. You can choose multiple tables and add indexes. |                |                        |  |  |
| Data File                                                    |                                                                                 |                |                        |  |  |
|                                                              | Delete                                                                          | Add Index      |                        |  |  |
| << <u>B</u> ack Next>> Ca                                    | ncel                                                                            | Preview Report | Preview <u>S</u> ample |  |  |

The Create Report Expert dialog box appears:

- 5 Click the **SQL/ODBC** tool.
- 6 From the list of available data sources, choose **ODBC-ODIATKDEMO**.

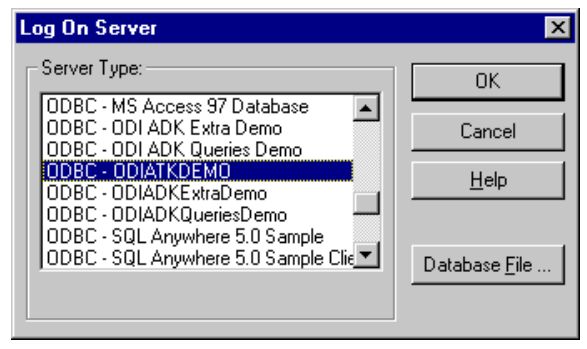

7 Select the **VEHICLES** data view, which you defined in Inspector.

| Choose SQL Tab                                                        | e                                     |                        |                   | ×                                  |
|-----------------------------------------------------------------------|---------------------------------------|------------------------|-------------------|------------------------------------|
| SQL <u>T</u> ables:<br>VEHICLES                                       | Þ                                     | SQL <u>D</u> atabases: | mo)               | Add<br>Done<br><u>H</u> elp        |
| Server Info:<br>Server Type:<br>Server Name:<br>Database:<br>User ID: | ODBC - ODIATKE<br>ODIATKDemo<br>ODNAV | Demo                   | <u>L</u> og<br>Da | g On Server<br>tabase <u>F</u> ile |

If the data view is not listed, verify that Inspector is saving its metaknowledge in the same place from which ATK is loading it. Refer to Chapter 4, Configuring ATK, in the *ObjectStore Active Toolkit Reference*.

- 8 Click Add.
- 9 Click Done.
- 2 Create the report.
- 1 Follow the directions of the Crystal Report wizard to create the report.
- 2 On the Create Report Expert dialog box, click the **2: Fields** tab.

3 To include all the columns defined in the **VEHICLES** data view, click the **AII->>** button.

| Create Report Expert                                                                |                                                                                       |  |  |  |  |
|-------------------------------------------------------------------------------------|---------------------------------------------------------------------------------------|--|--|--|--|
| Step 1: Tables 2: Fields 3: Sort 4: Total 5: Select 6: Style                        |                                                                                       |  |  |  |  |
| Step: Select fields to include in report. You can reorder them and change headings. |                                                                                       |  |  |  |  |
| Database Fields:                                                                    | Report Fields:                                                                        |  |  |  |  |
| Report Fields:     Add ->       Database Fields:     All ->>       make     All ->> | VEHICLES.make<br>VEHICLES.model<br>VEHICLES.year<br>VEHICLES.name<br>VEHICLES.address |  |  |  |  |
| name <- Remove <- All                                                               | •F                                                                                    |  |  |  |  |
| Browse Data Formula Column Heading: address                                         |                                                                                       |  |  |  |  |
| Kext >>       Cancel       Preview Report       Preview Sample                      |                                                                                       |  |  |  |  |

Including all columns of the **VEHICLES** data view requires that data members from two different classes be included.

- 3 Group the report data by year.
  - 1 Click the **3: Sort** tab.
  - 2 Select VEHICLES.year from the Report Fields pane.

| Create Report Expert X                                                                                                    |                                   |  |  |  |  |
|----------------------------------------------------------------------------------------------------|-----------------------------------|--|--|--|--|
| Step 1: Tables 2: Fields 3: Sort 4: Total 5: Select 6: Style                                                                            |                                   |  |  |  |  |
| Step: Choose fields to sort and group by, such as Country and then State.<br>You can also define custom groups, such as Western Region. |                                   |  |  |  |  |
| Report Fields:                                                                                                    | Group Fields: 🛛 🔺 🖶               |  |  |  |  |
| VEHICLES.year                                                                                                    | EHICLES.year                      |  |  |  |  |
| Order: in ascending order.                                                                                                    |                                   |  |  |  |  |
| Browse Data Group/Total <u>Tip</u>                                                                                                    |                                   |  |  |  |  |
| << <u>B</u> ack <u>N</u> ext >> Cancel <u>P</u> revi                                                                                    | iew Report Preview <u>S</u> ample |  |  |  |  |

3 Click Add. VEHICLES.year appears in the Group Fields pane.

#### 4 Preview the report.

Preview the report by clicking the **Preview Report** button on the **3: Sort** sheet of the Create Report Expert dialog box.

| 📓 Crystal Reports - | [Untitled Report       | t #1]                        |                            |                              |
|---------------------|------------------------|------------------------------|----------------------------|------------------------------|
| <u> </u>            | Forma <u>t D</u> ataba | se <u>R</u> eport <u>W</u> i | ndow <u>H</u> elp          | _ 리 ×                        |
| DRI BI              | 54 <b>6</b> 14         |                              | a 🗛 🗛 📰 🖬 🗖                |                              |
|                     |                        |                              |                            |                              |
| Design Preview      |                        | Today 11                     | 1:34 Close                 | 1 of 27 <b>I</b> Cancel      |
| 0                   | Þ                      | ¤                            |                            |                              |
|                     |                        |                              |                            |                              |
|                     |                        |                              |                            |                              |
|                     |                        |                              |                            |                              |
| 60097               |                        |                              |                            |                              |
| 0/10/97             |                        |                              |                            |                              |
| year                | <u>make</u>            | model                        | name                       | address                      |
| 11 <u>.</u> 1       |                        |                              |                            |                              |
|                     |                        |                              |                            |                              |
| 1,984               | Ford                   | Explorer                     | Pete, Lomb                 | 976 Pl St, Univac, NE        |
| 1,984               | Cadillac               | Eldorado                     | Huggins, Boris             | 52 Ankara St, Pittston, SD   |
| 1,984               | Mazda                  | Navajo LX                    | Ajax, Angelo               | 768 Mahayana St, Leona, Ak   |
| 1,984               | Mitsubishi             | Eclipse                      | Lancaster, Upton           | 372 Darry St, Nielsen, SD    |
| 1,984               | Ford                   | Fairlane                     | Durkee, Cameron            | 96 Roger St, Eng, TN         |
| 1,984               | Pontiac                | Grand Am                     | Watson, French             | 551 Doyle St, Gretchen, ME   |
| 1,984               | Ford                   | Explorer                     | Bagdad, Emile              | 814 Senora St, Nan, VA       |
| 1,984               | Mazda                  | Protege                      | Christine, Aviv            | 566 Anselmo St, Callaghan, I |
| 1,984               | Mitsubishi             | Galant                       | Sagittarius,               | 114 Battelle St, Scylla, HI  |
| í í                 |                        |                              | Constantinople             |                              |
| 1.984               | Dodge                  | Stealth                      | Cleveland, Cevlon          | 265 Neapolitan St. Daedalus. |
| 1.984               | Mazda                  | Navajo LX                    | Rockland, Zealtha          | 683 Theseus St. Actaeon, NV  |
| 1,984               | Mitsubishi             | Galant                       | Edmondson,                 | 464 Venice St, Connors, MT   |
| í í                 |                        |                              | Borroughs                  |                              |
| 1 0 2 /             | Ford                   | Fecort                       | Anglossich Gue             | 768 Corerz St. Meteumoto_I   |
|                     |                        |                              |                            | <u> </u>                     |
|                     | • 🔻 🕨 🖪                | IUAA                         | 1 = = = \$,                | % 🔝 🕄 🎦 🚽                    |
| Records: 1410       | 100 %                  | Launch rep                   | port to Crystal Reports Se | rver.                        |

Now that you have created the report, you can modify it using Crystal Reports features.

### Summary

In this chapter, you created a data view that makes particular data items available for querying. Then you used the Crystal Reports wizard to create a report that queries an ODBC data source and displays the data items that you specify.

Generating reports based on data views that you build with Inspector and access through ATK is a straightforward process. By using data views, you can generate reports for any ObjectStore database. Summary

# Chapter 6 Using ATK ActiveX Server from DCOM

| Introduction          | If you are developing a distributed web application that uses<br>ActiveX controls, you can use Distributed COM (DCOM) to access<br>them and query a particular ATK ActiveX Server. For example,<br>the ATK grid control has a <b>Server</b> property with which you can<br>specify the ActiveX server host machine.                                                                                                    |                                               |  |  |
|-----------------------|----------------------------------------------------------------------------------------------------|-----------------------------------------------|--|--|
|                       | By working with a remote ATK ActiveX server, you can build<br>applications that can display data from remote ObjectStore<br>databases without direct access to an ObjectStore client. For<br>example, you can use the ATK ActiveX grid control to display an<br>ObjectStore data view even if no ObjectStore client or server is<br>running on your local machine, and the ObjectStore database is<br>not directly reachable from your machine. |                                               |  |  |
| Software requirements | To complete the exerci<br>resources:                                                                                                    | ises in this chapter, you need these software |  |  |
|                       | Resource                                                                                                    | Where to Find It                              |  |  |
|                       | Database                                                                                                    | \odi\ATK6.0\Examples\demodbs\<br>carsdemo.db  |  |  |
|                       | ActiveX grid control                                                                                                    | \odi\ATK6.0\bin\ATKCtrls.ocx                  |  |  |
|                       | Internet Explorer<br>Version 4.0 or later                                                                                                    | http://www.microsoft.com                      |  |  |
|                       | Microsoft Front Page<br>Version 2.0 or later                                                                                                    | http://www.microsoft.com                      |  |  |

In this chapter

In this chapter, you configure DCOM and test its remote connection between an ATK ActiveX grid control and an ATK ActiveX server. This chapter contains the following sample exercises:

#### Exercise

#### Description

| Create an HTML Page Using<br>the ATK Grid Control on<br>page 93 | Create an HTML page<br>containing an ATK ActiveX<br>grid control, and write a script<br>that loads the control with data.<br>Run the application locally. |
|-----------------------------------------------------------------|----------------------------------------------------------------------------------------------------|
| Access the Page Remotely on page 98                             | Access the page from a remote client.                                                                                                    |

## Create an HTML Page Using the ATK Grid Control

#### Overview

In this exercise, you create an HTML page that contains an ActiveX grid control. Then you write a script that queries the ATK ActiveX server and loads the ATK ActiveX grid control with data.

#### Process

To create this application, follow these steps:

- 1 Create an HTML page that contains an ActiveX control.
- 2 Write a script that loads the ATK grid control with data.
- 3 Test the application.
- 1 Create an HTML page that contains an ActiveX control.
  - 1 Using FrontPage, create a new, blank HTML page. (This page is displayed in Microsoft Explorer.)
  - 2 Insert an ActiveX control by clicking Insert | Advanced | Active X Control on the menu bar.

The ActiveX Control Properties dialog box appears.

3 Select the **ObjectStore ATK Grid Control** from the list of available ActiveX controls.

| ActiveX Control Properties                                                                  | ×             |
|---------------------------------------------------------------------------------------------|---------------|
| Pick a Control:                                                                             | ΠΚ            |
| ObjectStore ATK Grid Control   Properties                                                   |               |
| Microsoft TreeView Control, version 5.0                                                     | Cancel        |
| Microsoft Upprovincection<br>Microsoft UserConnection                                       | <u>S</u> tyle |
| Microsoft Web Browser<br>Microsoft WinSock Control, version 5.0 ness:                       | <u>H</u> elp  |
| ObjectStore ATK Grid Control<br>ObjectStore ATK List Control<br>Outlook DocSite OLE Control |               |
| Alternative Representation                                                                  |               |
| HT <u>M</u> L:                                                                              |               |
| Network Location                                                                            |               |
| Data Source:                                                                                |               |
| <u>B</u> rowse                                                                              |               |
| Code Source:                                                                                |               |
|                                                                                             |               |

- 4 Set the control **Name** to **ATKGrid**, and edit the control properties.
- 5 Modify these three property values:

#### Database = c:\odi\ATK6.0\Examples\demodbs\carsdemo.db DataView = work-table-simple Server = PC-SERVER

where

**Database** is the complete path of the ObjectStore database you want to inspect, relative to the server machine.

**DataView** is the name of the data view you want to display inside the ATK grid control, and **work-table-simple** is the data view defined as an example in the **carsdemo** database shipped with ATK. **Server** is the name of the machine where the ATK ActiveX kernel is running, such as **PC-SERVER**.

| Active                 | X Control Pr   | operties         |                         | ×            |
|------------------------|----------------|------------------|-------------------------|--------------|
| <u>P</u> ick a         | Control:       |                  |                         | 04           |
| Objec                  | tStore ATK Gri | id Control       | ✓ Properties            |              |
|                        | Атиска         |                  |                         | Cancel       |
| <u>N</u> ame:          |                |                  |                         | Chula I      |
| Edit ActiveX Control - |                | B Properties     |                         | ×            |
|                        |                | Apply pc-minollo |                         |              |
| A                      | В              | Database         | c:\odi\atk1.0\demodbs\c | arsdemo.db 🔺 |
| 1                      |                | DataFormat       |                         |              |
| 2                      |                | DataView         | work-table-simple       |              |
| 3                      |                | EditBar          | 0 - False               |              |
| 3 4                    |                | EditHeaders      | 0 - False               |              |
| 5                      |                | FillingGrain     | 80                      |              |
| 6                      |                | Height           | 119.1                   |              |
| 7                      |                | ID               | ATKGrid                 |              |
|                        |                | Left             | 4.65                    |              |
|                        |                | NumberFormat     | General                 |              |
|                        |                | Reference        |                         |              |
|                        |                | Selection        | A1                      |              |
| OK                     | Cancel         | Server           | pc-minollo              |              |
|                        |                | Tabladev         | In                      |              |

- 6 Click **OK** to create the control and close the **Properties** dialog box.
- 2 Write a script that loads the ATK grid control with data.

Write a small script that instructs the ATK grid control to load its content whenever the HTML page is loaded.

- 1 In FrontPage, select Insert | Advanced | Script from the menu bar.
- 2 In the Script box, enter this code:

Sub window\_onLoad() ATKGrid Reload

| End Sub                                          |            |
|--------------------------------------------------|------------|
| 8 Script                                         |            |
| Language                                         | <u>0</u> K |
| © ⊻BScript                                       | Canaal     |
| <u>R</u> un Script on Server                     | Lancer     |
| C JavaScript                                     |            |
| O O <u>t</u> her:                                | Help       |
|                                                  | <u> </u>   |
| <u>S</u> cript:                                  |            |
| Sub window_onLoad()<br>ATKGrid.Reload<br>End Sub | *          |
| 4                                                | V          |
|                                                  |            |

**ATKGrid** exposes the **Reload** method, which connects the ActiveX control to the specified server and fills the control's cells with the contents of the specified data view. Internet Explorer executes the **window\_onLoad()** procedure automatically whenever the HTML page is loaded.

- 3 Select OK.
- 4 Save the new page in the InetPub\ASPSamp\ATK\Tutorial6 directory as tut\_ocx1.htm.

#### 3 Test the application.

If you stored this page on the **PC-SERVER** machine (the same specified in the **Server** property of the ATK grid control), you can open it from a server running on **PC-SERVER**. Because the page and server are on the same machine (that is, everything runs locally), there is no need to configure DCOM.

1 Open the URL http://localhost/ASPSamp/ATK/Tutorial6/tut\_ ocx1.htm.

| 🔯 Untitled Normal Page - Microsoft Internet Explorer 🛛 📃 🗵 |                                                             |                         |                             |                         |                            |            |  |
|------------------------------------------------------------|-------------------------------------------------------------|-------------------------|-----------------------------|-------------------------|----------------------------|------------|--|
| <u>F</u> i                                                 | e <u>E</u> dit                                              | <u>V</u> iew <u>G</u> o | F <u>a</u> vorites <u>I</u> | <u>H</u> elp            |                            |            |  |
|                                                            | ⟨⊐<br>Back                                                  | ⊫ờ<br>Forward           | Stop Re                     | efresh Home Search Fa   | avorites Print Font        | ž<br>M     |  |
| ∥,                                                         | Address http://localhost/ASPSamp/ATK/Tutorial6/tut_ocx1.htm |                         |                             |                         |                            |            |  |
| Ĩ                                                          | Links 🛛                                                     | Nasdaq OD               | il 🗿 Yahi                   | oo Quotes 💿 SI Profiles | MSN ODIS Microso           | ¢ X        |  |
| Γ.                                                         |                                                             |                         | -                           |                         |                            | <b>▲</b>   |  |
|                                                            |                                                             | derNumbo                | date                        | name                    | address                    | _ <b>_</b> |  |
|                                                            | 1                                                           | 1                       | 04/24/95                    | Cygnus, Fred            | 842 Goodrich St, Ron, SC   |            |  |
|                                                            | 2                                                           | 2                       | 04/24/95                    | Woodard, Wyandotte      | 555 Waterman St, Christin  | na         |  |
|                                                            | 3                                                           | 3                       | 04/24/95                    | John, Smith             | 366 Carlyle St, Maurice, A | VZ         |  |
|                                                            | 4                                                           | 4                       | 04/24/95                    | Brandon, Siegel         | 545 Donna St, Doubleday    | , N        |  |
|                                                            | 5                                                           | 5                       | 04/24/95                    | California, Reginald    | 282 Freedman St, Christe   | ns         |  |
| L                                                          | 6                                                           | 6                       | 04/24/95                    | Sandra, Lana            | 615 Collins St, Matson, IN | 1          |  |
|                                                            | 7                                                           | 7                       | 04/24/95                    | Cauchy, Minnesota       | 422 Sabina St, Kowalski,   | MI         |  |
|                                                            | 8                                                           | 8                       | 04/24/95                    | Anheuser, Rosen         | 720 Corinthian St, Russia  | , N        |  |
| li                                                         | 9                                                           | 9                       | 04/24/95                    | Muir, Samantha          | 840 Ramo St, Algonquin,    | NE         |  |
| li                                                         | 10                                                          | 10                      | 04/24/95                    | Ganges, Jason           | 801 Varitype St, Ryan, SI  | 5          |  |
| LĬ                                                         | 11                                                          | 11                      | 04/24/95                    | McKee, Yarmouth         | 957 Atlantic St, Gregg, ID |            |  |
| LĬ                                                         | 12                                                          | 12                      | 04/24/95                    | Ingram, Godfrey         | 387 Dalton St, Rd, MD      |            |  |
| ļļ                                                         | 13                                                          | 13                      | 04/24/95                    | Leeuwenhoek, Piet       | 123 Knauer St, Faber, AL   |            |  |
| ļļ                                                         | 14                                                          | 14                      | 04/24/95                    | Kensington, Christopher | 52 Waterbury St, Philip, A | z          |  |
|                                                            | 15                                                          | 15                      | 04/24/95                    | Dawson, Annette         | 489 Douglass St, Bruce, V  | M          |  |
| ļļ                                                         | 16                                                          | 16                      | 04/24/95                    |                         | Ŭ                          |            |  |
| l İ                                                        | 17                                                          | 17                      | 04/24/95                    | Wharton, Shirley        | 647 Gothic St, Nadine, KS  | S          |  |
| l İ                                                        | 18                                                          | 18                      | 04/24/95                    | Florentine, Wier        | 921 Weinberg St. Siegel    |            |  |
| l l                                                        | ۰Þ٨                                                         | work-table-             | simple /                    | •                       |                            |            |  |
|                                                            |                                                             |                         |                             |                         |                            |            |  |
|                                                            |                                                             |                         |                             |                         |                            | ] 👎 //     |  |

## Access the Page Remotely

### Overview

|                     | You can access the same HTML page that contains an ActiveX control and resides on a server, such as <b>PC-SERVER</b> , remotely from a client machine, such as <b>PC-CLIENT</b> . This exercise shows you one way to do this. |  |  |  |
|---------------------|----------------------------------------------------------------------------------------------------|--|--|--|
| Prerequisite        | In order to access an HTML page from a client machine, the client<br>must have the ATK ActiveX controls installed. This option is<br>available in the ATK installation.                                                       |  |  |  |
| Process             |                                                                                                    |  |  |  |
|                     | To create this application, follow these steps:                                                                                                    |  |  |  |
|                     | 1 Check the DCOM configuration of the server.                                                                                                    |  |  |  |
|                     | 2 Test the application.                                                                                                    |  |  |  |
| 1 Check the DCOM co | Check the DCOM configuration of the server.                                                                                                    |  |  |  |
|                     | 1 From the <b>Start</b> menu, run the Windows DCOM configuration                                                                                                    |  |  |  |

utility, dcomcnfg.
The **Distributed COM Configuration Properties** dialog box appears.

| Distributed COM Configuration Properties                                                                                                    |       |  |  |
|----------------------------------------------------------------------------------------------------|-------|--|--|
| Applications Default Properties Default Security                                                                                                    |       |  |  |
| Applications:<br>{1FD23C81-9446-11d0-85A3-00A0C9054254}<br>{6316D324-2238-1018-9E66-00AA0038A905}<br>{81C38541-2E17-1018-AF3C-00AA0038A98A}<br>Adobe Acrobat Document<br>AttKer Document<br>Authorable Button                                                                           |       |  |  |
| Bitmap Image<br>Dummy,Dummy<br>HAHTSITE,Picture<br>Hummingbird Telnet Program v5.1.1.1<br>Image Document<br>Internet Explorer(Ver 1.0)<br>IPM<br>IPM.Schedule.Meeting.Request<br>ISFrontPage Document''<br>IVUCon Class<br>LitmusPlayback<br>MAPI 1.0 Session (v1.0)<br>MAPILogonRemote | T     |  |  |
| ( <u>Properties</u> )                                                                                                    |       |  |  |
| OK Cancel                                                                                                    | Apply |  |  |

2 On the Applications sheet, select the **ATKKer.Document** application (that is, the ID that identifies the ATK ActiveX server), and click the **Properties** button to view and edit the DCOM settings of the ATK ActiveX server.

| ATKKer Document Properties                                     | ? × |
|----------------------------------------------------------------|-----|
| General Location Security                                      |     |
| Which user account do you want to use to run this application? |     |
| O The interactive user                                         |     |
| • The launching user                                           |     |
| ◯ This <u>u</u> ser:                                           |     |
| Us <u>er:</u>                                                  | ] [ |
| Eassword:                                                      |     |
| Confirm Password:                                              |     |
| C The <u>System Account (services only)</u>                    |     |
|                                                                |     |
| OK Cancel Apply                                                |     |

## The ATKKer Document Properties dialog box appears.

3 Click the **Identity** tab and specify the user account that remotely runs the ATK ActiveX server.

The default is the **launching user**, which means that the user who is running the remote client must also have an account on the server machine. Use this setting when you are developing an Intranet application, and there is a Windows NT server that handles all the user accounts.

You can also enter a specific client user account, or make ATK ActiveX server run as the user who is currently logged on to the server.

In this exercise, run the ATK ActiveX server using a launching user account.

4 Click the **Security** tab and customize the access, launch, and configuration permissions of the ATK ActiveX server.

| ATKKer Document Properties ? 🗙                                                                                                    |  |  |  |  |  |
|----------------------------------------------------------------------------------------------------|--|--|--|--|--|
| General Location Security Identity                                                                                                    |  |  |  |  |  |
| Use default acc <u>e</u> ss permissions     Use custom access permissions     You may edit who can access this application.     Edit                                                             |  |  |  |  |  |
| <ul> <li>Use default Jaunch permissions</li> <li>Use custom launch permissions</li> <li>You may edit who can launch this application.</li> </ul>                                                 |  |  |  |  |  |
| <ul> <li>Use default configuration permissions</li> <li>Use custom configuration permissions</li> <li>You may edit who can change the configuration information for this application.</li> </ul> |  |  |  |  |  |
| OK Cancel Apply                                                                                                    |  |  |  |  |  |

5 Click **OK** to use the default settings and to return to the Distributed COM Configuration Properties dialog box.

6 Click the **Default Properties** tab and set the default properties for DCOM on the server.

| Distributed COM Configuration Properties                                                                                                    | ? X |  |  |  |  |
|----------------------------------------------------------------------------------------------------|-----|--|--|--|--|
| Applications Default Properties Default Security                                                                                                    |     |  |  |  |  |
| Enable Distributed COM on this computer                                                                                                    |     |  |  |  |  |
| Default Distributed COM communication properties                                                                                                    |     |  |  |  |  |
| The Authentication Level specifies security at the packet level.                                                                                                    |     |  |  |  |  |
| Default Authentication Level:                                                                                                    |     |  |  |  |  |
| Connect                                                                                                    |     |  |  |  |  |
| The Impersonation Level specifies whether applications can<br>determine who is calling them, and whether the application can do<br>operations using the client's identity.<br>Default Impersonation Level: |     |  |  |  |  |
|                                                                                                    |     |  |  |  |  |
| Provide additional security for reference tracking                                                                                                    |     |  |  |  |  |
| OK Cancel Ap                                                                                                    | oly |  |  |  |  |

7 Select the **Connect** authentication level and the **Impersonate** impersonation level to provide acceptable security, and click on **OK**.

8 Click the **Default Security** tab and specify which users can remotely access and launch the ActiveX servers on your server machine.

| Distributed COM Configuration Properties                                                                                                    | ? | x |  |
|----------------------------------------------------------------------------------------------------|---|---|--|
| Applications Default Properties Default Security                                                                                                    |   |   |  |
| Default Acc <u>e</u> ss Permissions                                                                                                    |   |   |  |
| You may edit who is allowed to access applications that do not<br>provide their own settings                                                                                                    |   |   |  |
| Edit Default                                                                                                    |   |   |  |
| Default Launch Permissions                                                                                                    |   |   |  |
| You may edit who is allowed to launch applications that do not<br>provide their own settings.                                                                                                    |   |   |  |
| Edit Default                                                                                                    |   |   |  |
| - Default <u>C</u> onfiguration Permissions                                                                                                    |   |   |  |
| You may edit the list of users that are allowed to modify OLE class<br>configuration information. This includes installing new OLE servers<br>and adjusting the configuration of existing OLE servers. |   |   |  |
| Edit Default                                                                                                    |   |   |  |
| OK Cancel Apply                                                                                                    | , |   |  |

9 Verify that the **Everyone** user account is included in both the **Default Access Permissions** and **Default Launch Permissions**:

Click the **Edit Default** button to display the Registry Value Permissions dialog box

| Registry Value Permissions                                                 | × |
|----------------------------------------------------------------------------|---|
| Registry Value: DefaultAccessPermission<br><u>O</u> wner:<br><u>N</u> ame: |   |
| 🚱 Everyone Allow Access                                                    |   |
| MINTERACTIVE Allow Access                                                  |   |
|                                                                            |   |
| Lype of Access: Allow Access                                               | • |
| OK Cancel <u>Add</u> <u>R</u> emove <u>H</u> el                            | P |

10 Click **OK** to exit from the DCOM configuration utility on the **PC-SERVER**.

2 Test the application.

Connect to the **PC-SERVER** ATK ActiveX server from the **PC-CLIENT** workstation.

Open the URL http://pc-server/ASPSamp/ATK/Tutorial6/tut\_ ocx1.htm.

Remote access provides the same result as local access:

| 0 | 🖉 Untitled Normal Page - Microsoft Internet Explorer        |                    |            |                                        |                               |
|---|-------------------------------------------------------------|--------------------|------------|----------------------------------------|-------------------------------|
| E | <u>File Edit View Go Favorites Help</u>                     |                    |            |                                        |                               |
| Π | 4                                                           | L)                 |            | a 🛆 🙆 f                                | •• ^                          |
|   | Back                                                        | Forward            | Stop Re    | ≝l LEL ∿S≪s L<br>∋fresh Home Search Fa | worites Print Font M          |
| h | Address http://pc-server/ASPSamp/ATK/Tutorial6/tut_ocx1 htm |                    |            |                                        |                               |
| H | Late D                                                      | n i i<br>Diversion | ער פוע-איי | -<br>Ductos 🖨 🕄 Profiles               |                               |
| Ľ | LINKS L                                                     | Nasnad or          |            |                                        |                               |
| L |                                                             |                    | -          |                                        | <b>_</b>                      |
| L |                                                             | derNumb            | date       | name                                   | address 🔺                     |
| L | 1                                                           | 1                  | 04/24/95   | Cygnus, Fred                           | 842 Goodrich St, Ron, SC      |
| L | 2                                                           | 2                  | 04/24/95   | Woodard, Wyandotte                     | 555 Waterman St, Christina    |
| L | 3                                                           | 3                  | 04/24/95   | John, Smith                            | 366 Carlyle St, Maurice, AZ   |
| L | 4                                                           | 4                  | 04/24/95   | Brandon, Siegel                        | 545 Donna St, Doubleday, N    |
| L | 5                                                           | 5                  | 04/24/95   | California, Reginald                   | 282 Freedman St, Christens    |
| L | 6                                                           | 6                  | 04/24/95   | Sandra, Lana                           | 615 Collins St, Matson, IN    |
| L | 7                                                           | 7                  | 04/24/95   | Cauchy, Minnesota                      | 422 Sabina St, Kowalski, MI   |
| L | 8                                                           | 8                  | 04/24/95   | Anheuser, Rosen                        | 720 Corinthian St, Russia, N  |
| L | 9                                                           | 9                  | 04/24/95   | Muir, Samantha                         | 840 Ramo St, Algonquin, NE    |
| L | 10                                                          | 10                 | 04/24/95   | Ganges, Jason                          | 801 Varitype St, Ryan, SD     |
| L | 11                                                          | 11                 | 04/24/95   | McKee, Yarmouth                        | 957 Atlantic St, Gregg, ID    |
| L | 12                                                          | 12                 | 04/24/95   | Ingram, Godfrey                        | 387 Dalton St, Rd, MD         |
| L | 13                                                          | 13                 | 04/24/95   | Leeuwenhoek, Piet                      | 123 Knauer St, Faber, AL      |
| L | 14                                                          | 14                 | 04/24/95   | Kensington, Christopher                | 52 Waterbury St, Philip, AZ   |
| L | 15                                                          | 15                 | 04/24/95   | Dawson, Annette                        | 489 Douglass St, Bruce, WI    |
| L | 16                                                          | 16                 | 04/24/95   |                                        | <u> </u>                      |
|   | 17                                                          | 17                 | 04/24/95   | Wharton, Shirley                       | 647 Gothic St, Nadine, KS     |
|   | .18                                                         | 18                 | 04/24/95   | Florentine, Wier                       | 921 Weinberg St. Siegel, IA 💌 |
|   |                                                             | work-table-        | simple /   | •                                      |                               |
| L |                                                             |                    |            |                                        |                               |
|   |                                                             |                    |            |                                        | 🗾 🖉 🌵 ///                     |

Summary

## Summary

In this chapter, you built an HTML page containing an ATK ActiveX control, and set up your server machine to make the ATK ActiveX server remotely accessible by means of DCOM.

The source code for the HTML page described in this chapter is located in **\ATK\Examples\Tutorial6\tut\_ocx1.htm**.